# Oracle<sup>®</sup> Fusion Middleware

Upgrading with the Upgrade Assistant 12*c* (12.2.1) **E55678\_04** 

February 2016

This tool-specific reference guide provides command-line instructions and screen references for the Oracle Fusion Middleware Upgrade Assistant. Oracle Fusion Middleware Upgrading with the Upgrade Assistant, 12c (12.2.1)

E55678\_04

Copyright © 2014, 2015, Oracle and/or its affiliates. All rights reserved.

Primary Authors: Lisa Jamen, Contributing Author: Priyanka Chheda.

This software and related documentation are provided under a license agreement containing restrictions on use and disclosure and are protected by intellectual property laws. Except as expressly permitted in your license agreement or allowed by law, you may not use, copy, reproduce, translate, broadcast, modify, license, transmit, distribute, exhibit, perform, publish, or display any part, in any form, or by any means. Reverse engineering, disassembly, or decompilation of this software, unless required by law for interoperability, is prohibited.

The information contained herein is subject to change without notice and is not warranted to be error-free. If you find any errors, please report them to us in writing.

If this is software or related documentation that is delivered to the U.S. Government or anyone licensing it on behalf of the U.S. Government, then the following notice is applicable:

U.S. GOVERNMENT END USERS: Oracle programs, including any operating system, integrated software, any programs installed on the hardware, and/or documentation, delivered to U.S. Government end users are "commercial computer software" pursuant to the applicable Federal Acquisition Regulation and agency-specific supplemental regulations. As such, use, duplication, disclosure, modification, and adaptation of the programs, including any operating system, integrated software, any programs installed on the hardware, and/or documentation, shall be subject to license terms and license restrictions applicable to the programs. No other rights are granted to the U.S. Government.

This software or hardware is developed for general use in a variety of information management applications. It is not developed or intended for use in any inherently dangerous applications, including applications that may create a risk of personal injury. If you use this software or hardware in dangerous applications, then you shall be responsible to take all appropriate fail-safe, backup, redundancy, and other measures to ensure its safe use. Oracle Corporation and its affiliates disclaim any liability for any damages caused by use of this software or hardware in dangerous applications.

Oracle and Java are registered trademarks of Oracle and/or its affiliates. Other names may be trademarks of their respective owners.

Intel and Intel Xeon are trademarks or registered trademarks of Intel Corporation. All SPARC trademarks are used under license and are trademarks or registered trademarks of SPARC International, Inc. AMD, Opteron, the AMD logo, and the AMD Opteron logo are trademarks or registered trademarks of Advanced Micro Devices. UNIX is a registered trademark of The Open Group.

This software or hardware and documentation may provide access to or information about content, products, and services from third parties. Oracle Corporation and its affiliates are not responsible for and expressly disclaim all warranties of any kind with respect to third-party content, products, and services unless otherwise set forth in an applicable agreement between you and Oracle. Oracle Corporation and its affiliates will not be responsible for any loss, costs, or damages incurred due to your access to or use of third-party content, products, or services, except as set forth in an applicable agreement between you and Oracle.

# Contents

| Pr                | eface | ee      |                                                                            | vii  |  |
|-------------------|-------|---------|----------------------------------------------------------------------------|------|--|
|                   | Auc   | lience. |                                                                            | vii  |  |
| Related Documents |       |         |                                                                            |      |  |
|                   | Con   | ventio  | ns                                                                         | viii |  |
| W                 | nat's | New     | in This Guide                                                              | . ix |  |
|                   | Nev   | v and C | Changed Features for 12c (12.2.1)                                          | . ix |  |
|                   | Oth   | er Sigr | ificant Changes in this Document for 12c (12.2.1)                          | . ix |  |
| 1                 | Usi   | ng the  | e Upgrade Assistant                                                        |      |  |
|                   | 1.1   | Abou    | t the Upgrade Assistant                                                    | 1-2  |  |
|                   | 1.2   | Using   | g the Upgrade Assistant in the Overall 12c Upgrade Process                 | 1-2  |  |
|                   |       | 1.2.1   | Using the Upgrade Assistant to Perform a Readiness Check Before an Upgrade | 1-3  |  |
|                   |       | 1.2.2   | About Upgrading Schemas using the Upgrade Assistant                        | 1-3  |  |
|                   |       | 1.2.3   | Using the Reconfiguration Wizard to Reconfigure the Domain                 | 1-4  |  |
|                   |       | 1.2.4   | Using the Upgrade Assistant to Upgrade Component Configurations            | 1-4  |  |
|                   | 1.3   | Ident   | ifying Schemas that Can be Upgraded with the Upgrade Assistant             | 1-4  |  |
|                   | 1.4   | Comp    | ponent Schemas that Can Be Upgraded to this Release                        | 1-5  |  |
|                   | 1.5   | Ident   | ifying Configurations that can be Upgraded with the Upgrade Assistant      | 1-8  |  |
|                   | 1.6   | Befor   | e You Begin Using the Upgrade Assistant                                    | 1-8  |  |
|                   |       | 1.6.1   | Verifying Pre-Upgrade Requirements Have Been Met                           | 1-9  |  |
|                   |       | 1.6.2   | Stopping Servers and Processes Before an Upgrade                           | 1-9  |  |
|                   | 1.7   | Starti  | ng the Upgrade Assistant                                                   | 1-9  |  |
|                   | 1.8   | Upgr    | ading Schemas with the Upgrade Assistant                                   | 1-10 |  |
|                   | 1.9   | Upgr    | ading Oracle WebLogic Component Configurations                             | 1-14 |  |
|                   | 1.10  | Perf    | orming Post Upgrade Procedures                                             | 1-15 |  |
|                   |       | 1.10.1  | Performing Basic Post-Upgrade Administrative Tasks                         | 1-16 |  |
|                   |       | 1.10.2  | Verifying a Successful Schema Upgrade                                      | 1-17 |  |
|                   |       | 1.10.3  | Checking for Invalid Database Objects                                      | 1-17 |  |

| 2 | Ru  | Running a Pre-Upgrade Readiness Check                                |      |  |  |  |  |
|---|-----|----------------------------------------------------------------------|------|--|--|--|--|
|   | 2.1 | Starting the Upgrade Assistant in Readiness Mode                     | 2-1  |  |  |  |  |
|   | 2.2 | Performing the Readiness Check                                       | 2-2  |  |  |  |  |
|   | 2.3 | Understanding the Readiness Report                                   | 2-4  |  |  |  |  |
| 3 | Sta | rting the Upgrade Assistant with Optional Arguments                  |      |  |  |  |  |
|   | 3.1 | Starting the Upgrade Assistant with Additional Parameters (Optional) | 3-1  |  |  |  |  |
|   | 3.2 | Starting the Upgrade Assistant in Response File Mode                 | 3-4  |  |  |  |  |
|   |     | 3.2.1 Creating an Upgrade Response File                              | 3-4  |  |  |  |  |
|   |     | 3.2.2 Using the Response File to Upgrade Fusion Middleware           | 3-5  |  |  |  |  |
| 4 | Tro | ubleshooting Your Upgrade                                            |      |  |  |  |  |
|   | 4.1 | Troubleshooting an Upgrade                                           | 4-1  |  |  |  |  |
|   | 4.2 | Reviewing Log Files                                                  | 4-2  |  |  |  |  |
|   | 4.3 | Investigating Examination Failures                                   | 4-3  |  |  |  |  |
|   | 4.4 | Investigating Upgrade Failures                                       | 4-4  |  |  |  |  |
|   | 4.5 | Resolving Common Upgrade Assistant Errors                            | 4-4  |  |  |  |  |
|   |     | 4.5.1 Ensuring there is sufficient disk space                        | 4-4  |  |  |  |  |
|   |     | 4.5.2 Resolving Database Connection Problems When Upgrading Schemas  | 4-5  |  |  |  |  |
|   |     | 4.5.3 Setting the DISPLAY Environment Variable                       | 4-5  |  |  |  |  |
|   | 4.6 | Attempting to Upgrade an Unsupported Domain                          | 4-5  |  |  |  |  |
|   | 4.7 | Restarting the Upgrade Assistant After a Failure                     | 4-5  |  |  |  |  |
| A | Un  | derstanding the Upgrade Assistant Screens                            |      |  |  |  |  |
|   | A.1 | Upgrade Assistant Screens                                            | A-1  |  |  |  |  |
|   |     | A.1.1 Welcome                                                        | A-2  |  |  |  |  |
|   |     | A.1.2 Schemas                                                        | A-3  |  |  |  |  |
|   |     | A.1.3 All Schemas Used by Domain                                     | A-4  |  |  |  |  |
|   |     | A.1.4 All Configurations Used by a Domain                            | A-5  |  |  |  |  |
|   |     | A.1.5 Standalone Components                                          | A-6  |  |  |  |  |
|   |     | A.1.6 Available Components                                           | A-7  |  |  |  |  |
|   |     | A.1.7 All Schemas Component List                                     | A-8  |  |  |  |  |
|   |     | A.1.8 WebLogic Server Component List                                 | A-9  |  |  |  |  |
|   |     | A.1.9 Prerequisites                                                  | A-10 |  |  |  |  |
|   |     | A.1.10 Edition-Based Redefinition (EBR) Database Upgrade             | A-11 |  |  |  |  |
|   |     | A.1.11 Schema Credentials Screen                                     | A-12 |  |  |  |  |
|   |     | A.1.12 Instance Directories                                          | A-15 |  |  |  |  |
|   |     | A.1.13 Node Manager                                                  | A-16 |  |  |  |  |
|   |     | A.1.14 Oracle Traffic Director                                       | A-17 |  |  |  |  |
|   |     | A.1.15 ODI Supervisor                                                | A-17 |  |  |  |  |
|   |     | A.1.16 ODI Upgrade Key                                               | A-18 |  |  |  |  |
|   |     | A.1.17 Oracle Golden Gate Monitor OGGMON Schema Prefix               | A-19 |  |  |  |  |
|   |     |                                                                      |      |  |  |  |  |

|     | A.1.18 | Veridata Directory                                  | A-20 |
|-----|--------|-----------------------------------------------------|------|
|     | A.1.19 | Veridata Schema Prefix                              | A-21 |
|     | A.1.20 | User Messaging Service Configuration                | A-23 |
|     | A.1.21 | MapViewer                                           | A-24 |
|     | A.1.22 | Examine                                             | A-26 |
|     | A.1.23 | Examine Failure                                     | A-27 |
|     | A.1.24 | Upgrade Summary                                     | A-28 |
|     | A.1.25 | Upgrade Progress                                    | A-29 |
|     | A.1.26 | Upgrade Success                                     | A-30 |
|     | A.1.27 | Upgrade Failure                                     | A-31 |
|     | A.1.28 | Cancel Upgrade                                      | A-32 |
|     | A.1.29 | Log Viewer                                          | A-32 |
| A.2 | Readi  | ness Check Screens                                  | A-33 |
|     | A.2.1  | Welcome                                             | A-34 |
|     | A.2.2  | Readiness Check Type: Individually Selected Schemas | A-35 |
|     | A.2.3  | Readiness Check Type: Domain Based                  | A-35 |
|     | A.2.4  | Available Components                                | A-37 |
|     | A.2.5  | Schema Credentials                                  | A-37 |
|     | A.2.6  | Readiness Summary                                   | A-38 |
|     | A.2.7  | Readiness Check                                     | A-39 |
|     | A.2.8  | Log Viewer                                          | A-40 |
|     | A.2.9  | Readiness Success                                   | A-41 |
|     | A.2.10 | Sample Readiness Report                             | A-42 |

# Preface

This preface contains the following sections:

See Also:

Audience

**Related Documents** 

Conventions

## Audience

This manual is intended for Oracle Fusion Middleware system administrators who are responsible for upgrading Oracle Fusion Middleware. It is assumed that the readers of this manual have knowledge of the following:

- Oracle Fusion Middleware 12*c* system administration and configuration information for the existing deployment
- The configuration and expected behavior of the system or systems being upgraded

# **Related Documents**

For more information, see the following related documentation available in the Oracle Fusion Middleware 12c documentation library:

- Planning an Upgrade of Oracle Fusion Middleware
- Planning an Installation of Oracle Fusion Middleware
- Understanding Oracle Fusion Middleware
- Understanding Interoperability and Compatibility
- Installing Software with the Oracle Universal Installer
- Creating Schemas with the Repository Creation Utility
- Upgrading to the Oracle Fusion Middleware Infrastructure
- Upgrading Oracle SOA Suite and Business Process Management
- Upgrading Oracle WebLogic Server
- Upgrading Oracle Data Integrator

# Conventions

The following text conventions are used in this document:

| Convention | Meaning                                                                                                    |
|------------|----------------------------------------------------------------------------------------------------|
| boldface   | Boldface type indicates graphical user interface elements associated with an action, or terms defined in text or the glossary.            |
| italic     | Italic type indicates book titles, emphasis, or placeholder variables for which you supply particular values.                             |
| monospace  | Monospace type indicates commands within a paragraph, URLs, code<br>in examples, text that appears on the screen, or text that you enter. |

# What's New in This Guide

The following topics introduce the new and changed features of the Upgrade Assistant and other significant changes that are described in this guide, and provides pointers to additional information.

See Also:

New and Changed Features for 12c (12.2.1)

Other Significant Changes in this Document for 12c (12.2.1)

## New and Changed Features for 12c (12.2.1)

Upgrade Assistant 12c (12.2.1) includes the following new and changed administrative features:

- The Upgrade Assistant can be run in readiness check mode to perform a read-only, pre-upgrade scan of your deployed schemas, component configurations and other domain artifacts. A detailed report is generated to help address any upgrade issues.
- The Upgrade Assistant can identify all schemas used by a domain and upgrade all supported schemas in a single run of the Upgrade Assistant.
- Schemas are upgraded and readiness checked in parallel. Running schema upgrades in parallel is a performance optimization that in some cases may reduce the overall length of the upgrade process.
- A number of new features were introduced in Oracle Fusion Middleware 12c. For a detailed list of these features, see *Understanding Oracle Fusion Middleware*.

## Other Significant Changes in this Document for 12c (12.2.1)

This guide was created as a tool reference for using the Upgrade Assistant. See the following for detailed procedural information for upgrading your component(s):

• For component-specific upgrade procedures, see the component or suite upgrade topics in the Oracle Fusion Middleware 12c (12.2.1) documentation library.

1

# **Using the Upgrade Assistant**

The Oracle Fusion Middleware Upgrade Assistant automates many upgrade tasks. This topic describes how to use the Upgrade Assistant.

You perform the upgrade tasks using the Upgrade Assistant. You can also use the Upgrade Assistant in –readiness mode to perform a readiness check prior to an upgrade.

**Note:** Before starting the Upgrade Assistant, refer to *Planning an Upgrade of Oracle Fusion Middleware* and your component-specific upgrade documentation for detailed information about the supported upgrade starting points, as well as the prerequisites and upgrade paths for specific installation types.

This section describes the following:

#### See Also:

About the Upgrade Assistant

Using the Upgrade Assistant in the Overall 12c Upgrade Process

#### Identifying Schemas that Can be Upgraded with the Upgrade Assistant

The Upgrade Assistant identifies and includes all the schemas that are available for an upgrade. You can also select the schemas you want to upgrade. If you want to review the list of available schemas before you begin the upgrade, query the schema version registry.

Component Schemas that Can Be Upgraded to this Release

Identifying Configurations that can be Upgraded with the Upgrade Assistant

Before You Begin Using the Upgrade Assistant

#### Starting the Upgrade Assistant

The Upgrade Assistant is used to upgrade schemas, component configurations and standalone system components.

#### Upgrading Schemas with the Upgrade Assistant

If you run the Upgrade Assistant from an Oracle home that contains components with any schemas, then the **Schemas** upgrade option is shown. The Upgrade Assistant only lists the components that are candidates for schema upgrade. You can select the schemas you want to upgrade from the component list.

Upgrading Oracle WebLogic Component Configurations

Performing Post Upgrade Procedures

# 1.1 About the Upgrade Assistant

The Oracle Fusion Middleware Upgrade Assistant is used to upgrade supported 11g and 12c component schemas, component configurations, and standalone system component configurations to Fusion Middleware 12c (12.2.1). As of release 12c (12.2.1), the Upgrade Assistant can also be used to run a pre-upgrade readiness check.

The Upgrade Assistant is available at the following location of your Fusion Middleware 12c (12.2.1) installation:

• On the Unix operating system, the Upgrade Assistant is located at

oracle\_common/upgrade/bin/ua

• On the Windows operating system, the Upgrade Assistant is located at

oracle\_common\upgrade\bin\ua

When you run the Upgrade Assistant, it performs the following tasks:

- When run in -readiness mode, the Upgrade Assistant runs a pre-upgrade check on the schemas and component configurations associated with a domain. You must perform this check while the domain is online.
- For schema upgrades, the Administration server is offline and the Upgrade Assistant examines the current Oracle home directory and identifies the list of possible component schemas to be upgraded. It also determines the order of schema upgrade based on certain dependency information present.
- For component configuration upgrades, the Administration server is offline and the list of component configurations to upgrade is determined by reading the domain configuration in an offline manner.

**Note:** Before you start the Upgrade Assistant, Oracle recommends that you create a non-SYSDBA user.

# 1.2 Using the Upgrade Assistant in the Overall 12c Upgrade Process

The Upgrade Assistant is used in conjunction with other Fusion Middleware tools and processes to complete an upgrade of supported 11*g* and 12*c* components to 12*c* (12.2.1) upgrade.

The 11*g* to 12*c* upgrade process is very different from previous releases. To understand how the Upgrade Assistant and the other upgrade tools are used in the upgrade process, see Understanding the 12c Upgrade Process

In a typical upgrade, the Upgrade Assistant may be used several times, as described below:

#### See Also:

Using the Upgrade Assistant to Perform a Readiness Check Before an Upgrade

About Upgrading Schemas using the Upgrade Assistant

The Upgrade Assistant provides two options for upgrading schemas: Individually Selected Schemas and All Schemas Used By a Domain.

Using the Reconfiguration Wizard to Reconfigure the Domain

#### Using the Upgrade Assistant to Upgrade Component Configurations

#### 1.2.1 Using the Upgrade Assistant to Perform a Readiness Check Before an Upgrade

The Upgrade Assistant can be run in -readiness mode to identify potential upgrade issues before you perform an actual upgrade. The readiness check can be performed while the system is online. Readiness check is a read-only operation that scans your existing domain or database schemas and produces a text file with the results of the scan. Readiness check does not require schemas to be a part of any particular domain. If your pre-upgrade environment has issues, you can correct those issues and then rerun the readiness check before you upgrade..

**Note:** The upgrade steps that can only be performed by the Upgrade Assistant are checked by the readiness check feature.

Alternatively, you can run the Readiness Check in -response mode to perform a silent readiness check using a response file. For more information on using a response file with the Upgrade Assistant, see Starting the Upgrade Assistant in Response File Mode.

Note that the Examine phase of the upgrade process is a separate operation. Typically the readiness checks are more thorough than the checks performed during the Examine phase. The readiness check is a read-only process performed before you start the actual upgrade. The Examine phase occurs just before you click **Upgrade** and identifies potential issues with the schemas and configuration data.

**Note:** Readiness check must only be run before you start with an actual upgrade. If you have performed any of the upgrade steps, you should not run readiness check as the results can be invalid.

For more information on running a pre-upgrade readiness check, see Running a Pre-Upgrade Readiness Check .

**CAUTION:** If you perform an upgrade and encounter issues that prevent a successful upgrade, you may have to revert to your backed-up, pre-upgrade environment and start the upgrade again. Running the readiness check can help identify some of these issues and prevent extended system downtime.

#### 1.2.2 About Upgrading Schemas using the Upgrade Assistant

The Upgrade Assistant provides two options for upgrading schemas: **Individually Selected Schemas** and **All Schemas Used By a Domain**.

#### Individually Selected Schemas

This option enables you to choose which component schemas to upgrade. Select this option when you have component schemas within the domain that you do not want to upgrade.

For example, if you want to make a trial run of Upgrade Assistant by creating schemas with RCU that are outside the domain, and then use Upgrade Assistant to upgrade them.

#### All Schemas Used By a Domain

This option allows the Upgrade Assistant to detect all of the available schemas within the specified domain and include them in the upgrade.

#### 1.2.3 Using the Reconfiguration Wizard to Reconfigure the Domain

Once the schemas are upgraded, you will use the separate Reconfiguration Wizard to reconfigure the existing domain.

For more information on using the Reconfiguration Wizard, see "Reconfiguring WebLogic Domains".

#### 1.2.4 Using the Upgrade Assistant to Upgrade Component Configurations

After the domain has been reconfigured, you will use the Upgrade Assistant again to upgrade any component configurations.

# 1.3 Identifying Schemas that Can be Upgraded with the Upgrade Assistant

The Upgrade Assistant identifies and includes all the schemas that are available for an upgrade. You can also select the schemas you want to upgrade. If you want to review the list of available schemas before you begin the upgrade, query the schema version registry.

#### Tip:

Compare the information you collect from the schema version registry and the corresponding schemas to determine whether there are schemas in your domain that are not available for an upgrade yet.

If you are using an Oracle database, connect to the database as a user having Oracle DBA privileges, and run the following from SQL\*Plus to get the current version numbers:

```
SET LINE 120
COLUMN MRC_NAME FORMAT A14
COLUMN COMP_ID FORMAT A20
COLUMN VERSION FORMAT A12
COLUMN STATUS FORMAT A9
COLUMN UPGRADED FORMAT A8
SELECT MRC_NAME, COMP_ID, OWNER, VERSION, STATUS, UPGRADED FROM
SCHEMA_VERSION_REGISTRY ORDER BY MRC_NAME, COMP_ID ;
```

The following report is generated when saved to a SQL script, for example version.sql.

If the number in the "VERSION" is at 11.1.1.6.0 or higher, and the STATUS column is 'VALID', then the schema is supported for upgrade.

If an upgrade is not needed for a schema, the schema\_version\_registry table retains the schemas at their pre-upgrade version after the 12.2.1 upgrade.

#### Notes about the schemas that need to be upgraded

• For **most** components, the only schema version starting points that are valid for upgrading are 11*g* Release 1 (11.1.1.6, 1.1.1.7, 11.1.1.8, or 11.1.1.9) or 12*c* (12.1.2 or

12.1.3). If your schemas are not at a supported version, then you must upgrade them before using the 12c (12.2.1) upgrade procedures.

Some components, such as Oracle Enterprise Data Quality and Oracle Golden Gate Veridata, support an upgrade from versions other than the standard Oracle Fusion Middleware supported versions.

Refer to your component-specific installation and upgrade documentation for additional information about the schemas that are required for your upgrade.

• If you used a file-based policy store in 11*g*, then you must reassociate the file-based policy store with a database-based security store before running the Upgrade Assistant.

For more information see Reassociating a File-Based Policy Store Before Upgrade.

- If you used an OID-based policy store in 11*g*, make sure that you have created new 12*c* OPSS schemas before upgrade.
- You can only upgrade schemas for products that are available for upgrade in the Oracle Fusion Middleware 12*c* (12.2.1) release. Do not attempt to upgrade a domain that includes components that are not yet available for upgrade to 12*c* (12.2.1).

# **1.4 Component Schemas that Can Be Upgraded to this Release**

When schemas are created in your database, the Repository Creation Utility (RCU) creates and maintains a table called schema\_version\_registry. Refer to this table before you perform an upgrade as some schemas may not require an upgrade.

**NOTE:** The Schema(s) column shows the default schema name format of prefix and schema name separated by an underscore (\_) character. The default prefix is DEV, but you may have created new prefixes for your schemas while using the RCU.

| Component Name              | Schema(s)  | Schema Version<br>Before Upgrade                      | Schema Version<br>After Upgrade | Dependencies and<br>Additional<br>Information                           |
|-----------------------------|------------|-------------------------------------------------------|---------------------------------|-------------------------------------------------------------------------|
| AS Common Schema            | \$         |                                                       |                                 |                                                                         |
| Audit Services <sup>1</sup> | prefix_IAU | 11.1.1.6<br>11.1.1.7<br>11.1.1.9<br>12.1.2<br>12.1.3  | 12.2.1                          | No dependencies.<br>12.2.1 is the latest<br>version for this<br>schema. |
| Metadata Services           | prefix_MDS | 11.1.1.6.<br>11.1.1.7<br>11.1.1.9<br>12.1.2<br>12.1.3 | 12.2.1                          | No dependencies.<br>12.2.1 is the latest<br>version for this<br>schema. |

Table 1-1 Schemas that can be upgraded to Oracle Fusion Middleware 12c (12.2.1)

| Component Name                                                                                                    | Schema(s)       | Schema Version<br>Before Upgrade                     | Schema Version<br>After Upgrade | Dependencies and<br>Additional<br>Information                                                                                                  |
|----------------------------------------------------------------------------------------------------|-----------------|------------------------------------------------------|---------------------------------|----------------------------------------------------------------------------------------------------|
| Platform Security<br>Services <sup>2</sup>                                                                                               | prefix_OPSS     | 11.1.1.6<br>11.1.1.7<br>11.1.1.9<br>12.1.2<br>12.1.3 | 12.2.1                          | The <i>prefix</i> _IAU<br>schema must be<br>upgraded first.                                                                                    |
| Common<br>Infrastructure<br>Services<br>(LocalSvcTbl)                                                                                    | prefix_STB      | 12.1.2<br>12.1.3                                     | 12.1.3                          | The <i>prefix_</i> STB<br>schema must be<br>upgraded to 12.1.3<br>when upgrading<br>other components,<br>such as SOAINFRA,<br>to 12c (12.2.1). |
| User Messaging<br>Service                                                                                                    | prefix_ORASDPM  | 11.1.1.6<br>11.1.1.7<br>11.1.1.9<br>12.1.2<br>12.1.3 | 12.2.1                          | When upgrading a system that is a new installation of 12.2.1 the schema name will be called prefix_UMS.                                        |
| WebLogic<br>Diagnostic<br>Framework                                                                                                    | prefix_WLDF     | 11.1.1.6<br>11.1.1.7<br>12.1.2                       | 12.2.1                          |                                                                                                    |
| Oracle Data Integrate                                                                                                    | or              |                                                      |                                 |                                                                                                    |
| Data Integrator<br>(Master and Work<br>Repository)                                                                                       | prefix_ODI_REPO | 11.1.1.6<br>11.1.1.7<br>11.1.1.9<br>12.1.2<br>12.1.3 | 12.2.1                          | None.                                                                                                    |
| Oracle SOA Suite                                                                                                    |                 |                                                      |                                 |                                                                                                    |
| SOA Infrastructure<br>(including Oracle<br>Business Activity<br>Monitoring,<br>Business Process<br>Management, and<br>Oracle Service Bus | prefix_SOAINFRA | 11.1.1.6<br>11.1.1.7<br>11.1.1.9<br>12.1.3           | 12.2.1                          | The <i>prefix_</i> STB<br>schema must be<br>upgraded first.                                                                                    |
| Oracle Enterprise<br>Scheduler                                                                                                    | prefix_ESS      | 11.1.1.6<br>11.1.1.7<br>11.1.1.9<br>12.1.3           | 12.2.1                          |                                                                                                    |

| Table 1-1 | (Cont.) Schemas | that can be upgraded to | Oracle Fusion Middleware | 12c | (12.2.1 | 1) |
|-----------|-----------------|-------------------------|--------------------------|-----|---------|----|
|-----------|-----------------|-------------------------|--------------------------|-----|---------|----|

| Component Name                                                                                            | Schema(s)                                                                                                    | Schema Version<br>Before Upgrade                          | Schema Version<br>After Upgrade | Dependencies and<br>Additional<br>Information                                                     |  |
|----------------------------------------------------------------------------------------------------|----------------------------------------------------------------------------------------------------|-----------------------------------------------------------|---------------------------------|---------------------------------------------------------------------------------------------------|--|
| Oracle Managed File<br>Transfer                                                                           | prefix_MFT                                                                                                    | 12.1.3                                                    | 12.2.1                          | The <i>prefix_MDS</i> ,<br><i>prefix_IAU</i> , and<br><i>prefix_UMS</i> must<br>also be upgraded. |  |
| Oracle WebCenter                                                                                          |                                                                                                    |                                                           |                                 |                                                                                                   |  |
| Oracle WebCenter<br>Content Server                                                                        | prefix_OCS                                                                                                    | 11.1.1.6<br>11.1.1.7<br>11.1.1.8 <sup>3</sup><br>11.1.1.9 | 12.2.1                          | The <i>prefix</i> _ <b>MDS</b><br>schema must be<br>upgraded first.                               |  |
| Oracle WebCenter<br>Enterprise Capture                                                                    | prefix_CAPTURE                                                                                                 | 11.1.1.8                                                  | 12.2.1                          | The <i>prefix</i> _ <b>MDS</b> and <i>prefix</i> _ <b>OPSS</b> schemas must be upgraded first.    |  |
| Oracle WebCenter<br>Portal                                                                                | <pre>prefix_PORTLET prefix_ACTIVITI ES prefix_DISCUSSI ONS prefix_DISCUSSI ONS_CRAWLER prefix_WEBCENTE R</pre> | 11.1.1.7 <sup>4</sup><br>11.1.1.8                         | 12.2.1                          | The <i>prefix</i> _ <b>MDS</b><br>schema must be<br>upgraded first                                |  |
| Oracle Enterprise Da                                                                                      | ta Quality                                                                                                    |                                                           |                                 |                                                                                                   |  |
| Enterprise Data<br>Quality                                                                                | <pre>prefix_EDQCONF prefix_EDQRES</pre>                                                                        | 11.1.1.7.3<br>12.1.3                                      | 12.2.1                          |                                                                                                   |  |
| Oracle Golden Gate                                                                                        | Monitor                                                                                                    |                                                           |                                 |                                                                                                   |  |
| Golden Gate<br>Monitor                                                                                    | prefix_OGGMON                                                                                                  | 11.1.1.7<br>12.1.3                                        | 12.2.1                          |                                                                                                   |  |
| Oracle Golden Gate                                                                                        | Veridata                                                                                                    | •                                                         | •                               |                                                                                                   |  |
| Veridata                                                                                                  | prefix_VERIDATA                                                                                                | 11.2.1<br>12.1.3                                          | 12.2.1                          |                                                                                                   |  |
| <sup>1</sup> When upgrading _IAU from 11g starting points, the Upgrade Assistant will update two auxilary |                                                                                                    |                                                           |                                 |                                                                                                   |  |

Table 1-1 (Cont.) Schemas that can be upgraded to Oracle Fusion Middleware 12c (12.2.1)

<sup>1</sup> When upgrading \_IAU from 11g starting points, the Upgrade Assistant will update two auxilary schemas, IAU\_APPEND and IAU\_VIEWER and add them to the schema\_version\_registry for 12.2.1. These schemas were not part of the 11.1.1.6 or 11.1.1.7 schema\_version\_registry table.

<sup>2</sup> As of release 11.1.1.7, OPSS audit data is stored in IAU common tables instead of the JPS table. When upgrading \_OPSS schemas to 12.2.1 from 11.1.1.6, any existing data in the JPS table can remain unchanged for reporting or auditing purposes, and there is no need to upgrade JPS table with extra columns.

<sup>3</sup> First release to support Edition-Based Redefinition (EBR) enabled schemas

<sup>4</sup> First release to support Edition-Based Redefinition (EBR) enabled schemas

# 1.5 Identifying Configurations that can be Upgraded with the Upgrade Assistant

When you use the Upgrade Assistant to upgrade your configurations, it automatically determines the list of components that are configured and can be upgraded to the latest version. After you run the Upgrade Assistant for schema upgrades, you will use the Reconfiguration Wizard to reconfigure your domain. The Upgrade Assistant is used again, after the reconfiguration, to upgrade any remaining configuration properties.

You can use the Upgrade Assistant to upgrade the following component configurations to 12c (12.2.1):

- Oracle Data Integrator (ODI)
- Oracle Enterprise Data Quality (EDQ)
- Oracle Forms
- Oracle Reports
- Oracle Golden Gate Monitor (OGGMON)
- Oracle Golden Gate Veridata
- Oracle HTTP Server (OHS)
- JRF Infrastructure
- Oracle MapViewer
- Oracle Managed File Transfer (MFT)
- Oracle Traffic Director (OTD)
- Oracle User Messaging Service (UMS)
- Oracle WebCenter Content (WCC)
- Oracle Web Services Manager

**CAUTION**: Do not attempt an upgrade if you want to continue using existing Fusion Middleware 11*g* components that have been deprecated or not yet available for use in the 12.2.1 release

If you want to continue to use them with your upgraded components, review the Interoperability and Compatibility guide for this release before you upgrade. You will need to determine if an upgrade will cause any incompatibility issues with your Fusion Middleware 11g components.

## 1.6 Before You Begin Using the Upgrade Assistant

This section describes the procedures you must perform before you run the Upgrade Assistant:

See Also:

Verifying Pre-Upgrade Requirements Have Been Met

#### Stopping Servers and Processes Before an Upgrade

#### 1.6.1 Verifying Pre-Upgrade Requirements Have Been Met

Review the pre-upgrade checklist to make sure that all pre-upgrade requirements have been met. Also verify that you have completed all of the component-specific preupgrade tasks for each component you are upgrading.

Oracle Fusion Middleware Pre-Upgrade Checklist

**Note:** In addition to the Oracle Fusion Middleware Pre-Upgrade Checklist, each component may require additional component-specific tasks to be completed before upgrade. Always consult your component-specific upgrade documentation before starting an upgrade.

#### 1.6.2 Stopping Servers and Processes Before an Upgrade

Before running Upgrade Assistant, shut down all Oracle Fusion Middleware Managed Servers, Administration Servers, and system components (such as OHS) that may be using the schemas or configuration data you want to upgrade.

In addition, the databases that contain Fusion Middleware database schemas must be quiesced before running Upgrade Assistant. You can either shutdown and restart the database server, or ensure that there are no other database users operating on the same database instance that will be upgraded by Upgrade Assistant. Failure to do so may result in an incomplete or failed upgrade.

If you are running Node Manager, you should also stop Node Manager. You can do this by closing the console window in which Node Manager is running, or by using the stopNodeManager WLST command.

Instructions for stopping an Oracle Fusion Middleware environment are provided in "Stopping an Oracle Fusion Middleware Environment".

### 1.7 Starting the Upgrade Assistant

The Upgrade Assistant is used to upgrade schemas, component configurations and standalone system components.

Oracle recommends that you successfully complete the upgrade of schemas and component configurations for a single domain before beginning the upgrade of another domain.

**Note:** The Upgrade Assistant should be run by a non-SYSDBA user whenever possible. The steps to create a non-SYSDBA user are described in Creating a Non-SYSDBA User.

To start the Upgrade Assistant:

 On the Unix operating system, change directory to ORACLE\_HOME/ oracle\_common/upgrade/bin.

On the Windows operating system, change directory to ORACLE\_HOME \oracle\_common\upgrade\bin.

**2.** Enter the following command to start the Upgrade Assistant:

#### On UNIX operating systems:

./ua

On Windows operating systems:

ua.bat

Provide the required information in each of the Upgrade Assistant screens. The screens that you see vary depending on the type of upgrade you select.

# 1.8 Upgrading Schemas with the Upgrade Assistant

If you run the Upgrade Assistant from an Oracle home that contains components with any schemas, then the **Schemas** upgrade option is shown. The Upgrade Assistant only lists the components that are candidates for schema upgrade. You can select the schemas you want to upgrade from the component list.

Table 1-2 shows the screens that are displayed when you run the Upgrade Assistant to upgrade schemas and they vary depending on the options you select.

| Screen Title               | When does the screen appear? Description                         |                                                                                                    |
|----------------------------|------------------------------------------------------------------|----------------------------------------------------------------------------------------------------|
| Welcome                    | Always.                                                          | This screen provides an overview of<br>the Upgrade Assistant and some<br>information about important pre-<br>upgrade tasks.                                                                                                    |
| Schemas                    | Always.                                                          | <ul> <li>Select the schema upgrade</li> <li>operation that you want to perform</li> <li>on this screen. The options on the</li> <li>screens change depending on what</li> <li>you select from the following:</li> <li>Individually Selected Schemas</li> <li>All Schemas Used by a Domain</li> </ul> |
| Available Components       | When you select <b>Individually</b><br><b>Selected Schemas</b> . | This screen provides a list of<br>installed Oracle Fusion Middleware<br>components that have schemas that<br>can be upgraded. When you select a<br>component, the schemas and any<br>dependencies are automatically<br>selected.                                                                     |
| All Schemas Component List | When you select <b>All Schemas Used by a Domain</b> .            | This screen is read-only, and it<br>displays all the components and<br>schemas found in the specific<br>domain directory that are included<br>in the upgrade.                                                                                                    |
| Prerequisites              | Always.                                                          | This screen requires you to<br>acknowledge that all prerequisites<br>have been met before you continue<br>with the upgrade. Check the boxes<br>before you continue.                                                                                                    |

Table 1-2 Upgrading Schemas: Navigating the Upgrade Assistant Screens

| Screen Title              | When does the screen appear? | Description                                                                                                    |
|---------------------------|------------------------------|----------------------------------------------------------------------------------------------------|
| Schema Credentials Screen | Always.                      | Enter the information required to<br>connect to the selected schema and<br>the database that hosts the schema<br>on this screen.                                                                                                    |
|                           |                              | The screen name changes based on<br>the type of schema selected ("MDS<br>Schema", for example).                                                                                                    |
|                           |                              | Since the component ID or schema<br>name is changed for UCSUMS<br>schema as of release 12.1.2, the<br>Upgrade Assistant does not<br>automatically recognize the possible<br>schemas and display them in a<br>drop-down list. You must manually<br>enter the name in a text field. The<br>name can be either <i>prefix_ORASDPM</i><br>or <i>prefix_UMS</i> , depending on the<br>starting point for the upgrade. |
| Examine                   | Always.                      | This screen displays the status of<br>the Upgrade Assistant as it<br>examines each component,<br>verifying that the component is<br>ready for upgrade.                                                                                                    |
|                           |                              | Note: I<br>ssues<br>detected<br>during<br>the<br>Examina<br>tion<br>phase<br>can be<br>fixed<br>without<br>restoring<br>from<br>backup.                                                                                                    |
| Upgrade Summary           | Always.                      | Review a summary of the options<br>you have selected and to start the<br>upgrade process on this screen.                                                                                                    |
| Upgrade Progress          | Always.                      | This screen displays the status of the upgrade process.                                                                                                    |

 Table 1-2 (Cont.) Upgrading Schemas: Navigating the Upgrade Assistant Screens

| Screen Title    | When does the screen appear?    | Description                                                                                                    |
|-----------------|---------------------------------|----------------------------------------------------------------------------------------------------|
| Upgrade Success | When the upgrade is successful. | The upgrade is successful. The Post-<br>Upgrade Actions window describes<br>the manual tasks you must perform<br>to make the component function in<br>the new installation. |

Table 1-2 (Cont.) Upgrading Schemas: Navigating the Upgrade Assistant Screens

| Screen Title    | When does the screen appear? | Description                                                                                                    |
|-----------------|------------------------------|----------------------------------------------------------------------------------------------------|
| Upgrade Failure | When the upgrade fails.      | The upgrade failed for the specified component(s). You must restart the Upgrade Assistant.<br>The Upgrade Assistant logs are available at ORACLE_HOME/<br>oracle_common/upgrade/<br>logs.                                                                                                    |
|                 |                              | Note: I<br>f the<br>upgrade<br>fails you<br>must<br>restore<br>your<br>pre-<br>upgrade<br>environ<br>ment<br>from<br>backup,<br>fix the<br>issues<br>and then<br>restart<br>the<br>Upgrade<br>Assistan<br>t. You<br>cannot<br>fix the<br>issues<br>and<br>restart<br>the<br>Upgrade<br>Assistan<br>t. You<br>cannot<br>fix the<br>issues<br>and<br>restart<br>the<br>Upgrade<br>Assistan<br>t. You<br>cannot<br>fix the<br>issues<br>and<br>restart<br>the<br>Upgrade<br>Assistan<br>t. You<br>cannot<br>fix the<br>issues<br>and<br>restart<br>the<br>Upgrade<br>Assistan<br>t. You<br>cannot<br>fix the<br>issues<br>and<br>restart<br>the<br>Upgrade<br>Assistan<br>t. You<br>cannot<br>fix the<br>issues<br>and<br>restart<br>the<br>Upgrade<br>Assistan<br>t<br>the<br>Upgrade<br>Assistan<br>t<br>the<br>Upgrade<br>Assistan<br>t<br>the<br>Upgrade<br>Assistan<br>t |
|                 |                              | this<br>operatio<br>n.                                                                                                    |

Table 1-2 (Cont.) Upgrading Schemas: Navigating the Upgrade Assistant Screens

#### For SOA Suite and BPM Upgrades Only:

The upgrade of active and closed SOA instance data to 12*c* (12.2.1) happens automatically as part of the SOA schema upgrade process with the Upgrade Assistant. For more information, see Administering and Monitoring the Upgrade of SOA Instance Data.

# 1.9 Upgrading Oracle WebLogic Component Configurations

If you are running the Upgrade Assistant from an Oracle home that contains managed WebLogic domain components, then the **All Configurations Used by a Domain** upgrade option is available.

After upgrading the component schemas, you must run the Reconfiguration Wizard to reconfigure the domain. For more information, see "*Reconfiguring an Oracle WebLogic Domain with the Reconfiguration Wizard*". After the reconfiguring the domain, use the Upgrade Assistant again to upgrade the component configurations as described in this section.

The Upgrade Assistant will display the following screens when upgrading a WebLogic component configurations, such as Oracle Web Services Manager (OWSM).

| Screen                                 | When Screen Appears                                                                                                    | Description                                                                                                    |
|----------------------------------------|----------------------------------------------------------------------------------------------------|----------------------------------------------------------------------------------------------------|
| Welcome                                | Always.                                                                                                    | This screen provides an overview of<br>the Upgrade Assistant and some<br>information about important pre-<br>upgrade tasks.                                                                                                    |
| All Configurations Used by a<br>Domain | When <b>All Configurations Used by</b><br><b>a Domain</b> is selected as the upgrade<br>type, the screen name is WebLogic<br>Components. | Select the <b>All Configurations Used</b><br><b>by a Domain</b> option to upgrade<br>component configurations for a<br>managed WebLogic Server domain.<br>Configuration upgrades are offline<br>in 12.2.1. You must enter the<br>domain directory for the domain<br>that you are upgrading now. |
| WebLogic Server Component List         | Only when the <b>All Configurations</b><br><b>Used by a Domain</b> option is<br>selected.                                                | This screen provides a list of<br>components that will be included in<br>the WebLogic domain's component<br>configuration upgrade. The name of<br>the domain is provided along with<br>the list of components located<br>within the domain.                                                     |
| Prerequisites                          | Always.                                                                                                    | This screen requires you to<br>acknowledge that all prerequisites<br>have been met before you continue<br>with the upgrade. You must check<br>the boxes before you can continue.                                                                                                    |

Table 1-3 Upgrade Assistant Screens: Upgrading Oracle WebLogic Component Configurations

| Screen                                   | When Screen Appears                                                                                                    | Description                                                                                                    |
|------------------------------------------|----------------------------------------------------------------------------------------------------|----------------------------------------------------------------------------------------------------|
| User Messaging Service<br>Configuration  | Only when there are remote<br>managed servers hosting UMS 11g<br>configuration files, that is, when the<br>required configuration files are not<br>locally accessible at the<br>Administration Server. | This screen specifies the login<br>credentials of the remote managed<br>servers hosting your UMS 11g<br>configuration files. The Upgrade<br>Assistant automatically copies<br>remote configuration files if all<br>necessary prerequisites are met and<br>the required login information is<br>provided. |
| Examine                                  | Always.                                                                                                    | This screen displays the status of<br>the Upgrade Assistant as it<br>examines each component,<br>verifying that the component is<br>ready for upgrade.                                                                                                    |
| Upgrade Summary                          | Always.                                                                                                    | Use this screen to review a<br>summary of the options you have<br>selected and to start the upgrade<br>process.                                                                                                    |
| Upgrade Progress                         | Always.                                                                                                    | This screen shows the status of the upgrade process.                                                                                                    |
| Upgrade Success<br>Or<br>Upgrade Failure | Always.                                                                                                    | The upgrade was successful. The<br>Post-Upgrade Actions window<br>describes the manual tasks you<br>must perform to make the<br>component function in the new<br>installation.<br>Or:<br>The upgrade failed for the specified<br>component(s) and Upgrade<br>Assistant will have to be restarted.        |

 Table 1-3 (Cont.) Upgrade Assistant Screens: Upgrading Oracle WebLogic Component

 Configurations

# 1.10 Performing Post Upgrade Procedures

The following topics provide information about basic tasks performed after the upgrade is complete. Some of the tasks may not apply to your environment, as you may not be upgrading the products listed.

Always refer to your component-specific upgrade documentation for more information on post-upgrade procedures.

**NOTE:** You should be able to successfully complete the tasks described in this section after an upgrade. If you are unable to complete one or more of these tasks in your newly upgraded environment, see Troubleshooting Your Upgrade .

#### See Also:

Performing Basic Post-Upgrade Administrative Tasks Verifying a Successful Schema Upgrade

Checking for Invalid Database Objects

#### 1.10.1 Performing Basic Post-Upgrade Administrative Tasks

This section describes some common administration tasks you will likely want to perform on your newly upgraded domain.

**NOTE**: The administrative tasks in the table below are optional. Only perform those tasks that apply to your upgraded environment.

| Task                                                   | Description                                                                                                    | More Information                                    |  |
|--------------------------------------------------------|----------------------------------------------------------------------------------------------------|-----------------------------------------------------|--|
| Starting and stopping products and servers             | Learn how to start and stop Oracle<br>Fusion Middleware, including the<br>Administration Server, Managed<br>Servers, and components.<br>Performing these tasks will validate<br>that the upgrade was successful.                               | "Starting and Stopping Oracle<br>Fusion Middleware" |  |
| Starting and stopping upgraded applications.           | Learn how to start your upgraded<br>applications in the new 12.2.1<br>environment to verify they are<br>working as expected.                                                                                                    | "Starting and Stopping<br>Applications"             |  |
| Configuring Secure Sockets Layer<br>(SSL)              | Learn how to set up secure<br>communications among between<br>Oracle Fusion Middleware<br>components using SSL.                                                                                                    | "Configuring SSL in Oracle Fusion<br>Middleware"    |  |
| Deploying Applications                                 | Learn how to deploy your<br>applications to Oracle Fusion<br>Middleware.                                                                                                    | "Deploying Applications"                            |  |
| Monitoring Oracle Fusion<br>Middleware                 | Learn how to keep track of the<br>status of Oracle Fusion Middleware<br>components.                                                                                                    | "Monitoring Oracle Fusion<br>Middleware"            |  |
| Adding a Web Tier front-end to<br>your WebLogic domain | Oracle Web Tier hosts Web pages<br>(static and dynamic), provides<br>security and high performance<br>along with built-in clustering, load<br>balancing, and failover features. In<br>particular, the Web Tier contains<br>Oracle HTTP Server. | Installing and Configuring Oracle<br>HTTP Server.   |  |

Table 1-4 Basic Post-Upgrade Administration Tasks

| Task                                                   | Description                                                                                                    | More Information                                                                                                    |
|--------------------------------------------------------|----------------------------------------------------------------------------------------------------|----------------------------------------------------------------------------------------------------|
| Tuning and configuring Coherence<br>for your topology. | The standard installation topology<br>includes a Coherence cluster that<br>contains storage-enabled Managed<br>Coherence Servers. This<br>configuration is a good starting<br>point for using Coherence, but<br>depending upon your specific<br>requirements, consider tuning and<br>reconfiguring Coherence to<br>improve performance in a<br>production environment. | For information about Coherence<br>clusters, see "Configuring and<br>Managing Coherence Clusters"<br>For information about tuning<br>Coherence, see Administering Oracle<br>Coherence.<br>For information about storing HTTP<br>session data in Coherence, see<br>"Using Coherence*Web with<br>WebLogic Server".<br>For more information about<br>creating and deploying Coherence<br>applications, see Developing Oracle<br>Coherence Applications for Oracle<br>WebLogic Server. |

Table 1-4 (Cont.) Basic Post-Upgrade Administration Tasks

#### 1.10.2 Verifying a Successful Schema Upgrade

You can use the following SQL command to verify that the schema version in schema\_version\_registry has been properly upgraded:

SET LINE 120 COLUMN MRC\_NAME FORMAT A14 COLUMN COMP\_ID FORMAT A20 COLUMN VERSION FORMAT A12 COLUMN STATUS FORMAT A9 COLUMN UPGRADED FORMAT A8 SELECT MRC\_NAME, COMP\_ID, OWNER, VERSION, STATUS, UPGRADED FROM SCHEMA\_VERSION\_REGISTRY ORDER BY MRC\_NAME, COMP\_ID ;

All the numbers in the "VERSION" column should be the versions specified during your pre-upgrade check . For more information, see Identifying Schemas that Can be Upgraded with the Upgrade Assistant.

In the query results, the STATUS field will be either "UPGRADING" or "UPGRADED" during the schema patching operation, and will become "VALID" when the operation is finished.

If the status appears as "INVALID" then the schema upgrade failed. You should examine the logs files to determine the reason for the failure.

#### 1.10.3 Checking for Invalid Database Objects

If you are using an Oracle database, you should recompile database objects after running the Upgrade Assistant by connecting to the database as SYS and running the following from SQL\*Plus:

SQL>@/rdbms/admin/utlrp.sql

This will compile the database objects that were upgraded by Upgrade Assistant.

Then issue the following query to ensure there are no longer any invalid database objects:

SELECT owner, object\_name FROM all\_objects WHERE status='INVALID';

None of the database objects for the upgraded schema should be invalid at this point. If there are any, run the utlrp.sql command again and check again. If the problem persists, you should file a service request.

# **Running a Pre-Upgrade Readiness Check**

You can run the Upgrade Assistant in -readiness mode to detect issues before you perform the actual upgrade. This can be done using the GUI or with silent upgrades using the response files.

The Upgrade Assistant readiness check performs a **read-only**, pre-upgrade review of your existing Oracle Fusion Middleware schemas and Oracle WebLogic configurations.

The readiness check generates a formatted, time-stamped readiness report so you can address potential issues before you attempt the actual upgrade. If no issues are detected, you can begin the upgrade process. Oracle recommends that you read this report thoroughly before performing an upgrade.

For more information, see the Sample Readiness Report..

**Note:** Alternatively, you can run the readiness check in -response mode to perform a silent readiness check using a response file. For more information on using a response file with the Upgrade Assistant, see Starting the Upgrade Assistant in Response File Mode.

You can run the readiness check while your existing Oracle Fusion Middleware domain is online (while other users are actively using it), or offline.

Readiness checks can be run any number of times before any actual upgrades are attempted. However, do not run the readiness check after an upgrade has been performed, as the report will not provide valid results.

#### Note:

Oracle recommends that you run the readiness checks during off-peak hours to prevent possible performance degradation.

#### See Also:

Starting the Upgrade Assistant in Readiness Mode

Performing the Readiness Check

Understanding the Readiness Report

# 2.1 Starting the Upgrade Assistant in Readiness Mode

To perform a readiness check on your pre-upgrade environment, you will launch the Upgrade Assistant in -readiness mode as shown below:

- Change directory to ORACLE\_HOME/oracle\_common/upgrade/bin on Unix operating systems or ORACLE\_HOME\oracle\_common\upgrade\bin on Windows operating systems.
- 2. Enter the following command to start the Upgrade Assistant.

On UNIX operating systems:

./ua -readiness

On Windows operating systems:

ua.bat -readiness

Provide the required information in each of the Upgrade Assistant screens. The screens you see will vary depending on the upgrade options you select. The sections below describe the upgrade options and the information you will need to provide.

# 2.2 Performing the Readiness Check

When the Upgrade Assistant is started in -readiness mode, the following screens appear.

Alternatively, you can run the readiness check using a response file. For more information on using a response file with the Upgrade Assistant, see Starting the Upgrade Assistant in Response File Mode.

Note that these screens are a subset of the screens you will see.

| Screen                                                                                             | When Screen Appears | Description                                                                                                    |
|----------------------------------------------------------------------------------------------------|---------------------|----------------------------------------------------------------------------------------------------|
| Welcome                                                                                            | Always.             | This screen provides an overview of the readiness check.                                                                                                    |
| <ul><li>Readiness Check Type:</li><li>Individually Selected Schemas</li><li>Domain Based</li></ul> | Always.             | <ul> <li>Readiness checks are only performed on schemas or component configurations that are at a supported upgrade starting point. There are two options to choose from. These options are described below:</li> <li>Readiness Check Type: Individually Selected Schemas Use the Individually Selected Schemas option to be able to select the schemas you want to review prior to upgrade.</li> <li>Readiness Check Type: Domain Based</li> <li>Use the Domain Based option to let the Upgrade Assistant perform a readiness check per domain.</li> </ul> |
|                                                                                                    |                     |                                                                                                    |

Table 2-1 Upgrade Assistant Screens: Readiness Check

| Screen                     | When Screen Appears                                           | Description                                                                                                    |
|----------------------------|---------------------------------------------------------------|----------------------------------------------------------------------------------------------------|
| Available Components       | When <b>Individually Selected Schemas</b> option is selected. | This screen lists the available<br>components for which the schemas<br>will be selected. If you select<br>something here, readiness check<br>will be performed on that<br>component's schema.                                                                                                    |
| All Schemas Component List | Any time a schema readiness check is done.                    | This screen is shown any time a<br>schema readiness check is done.<br>This could be when you select<br><b>Individually Selected Schemas</b> or<br><b>Domain Based</b> with the <b>Include</b><br><b>checks for all schemas</b> option.                                                                             |
| Schema Credentials         | Always.                                                       | Use this screen to enter information<br>required to connect to the selected<br>schema and the database that hosts<br>the schema. If the schema that is to<br>be upgraded was created by RCU in<br>a prior Fusion Middleware release<br>then you will see a drop-down<br>menu listing the possible schema<br>names. |
| Readiness Summary          | Always.                                                       | This screen provides a high-level<br>overview of the readiness checks to<br>be performed based on your<br>selections.                                                                                                    |
|                            |                                                               | Click <b>Save Response File</b> if you<br>plan to run the Upgrade Assistant<br>again in —response (or silent)<br>mode.                                                                                                    |

 Table 2-1 (Cont.) Upgrade Assistant Screens: Readiness Check

| Screen            | When Screen Appears                            | Description                                                                                                    |
|-------------------|------------------------------------------------|----------------------------------------------------------------------------------------------------|
| Readiness Check   | Always.                                        | This screen displays the current<br>status of the readiness check.<br>Depending on what you have<br>selected to check, the process can<br>take several minutes.                                                      |
|                   |                                                | For a detailed report, click <b>View</b><br><b>Readiness Report</b> . This button<br>appears only after all the readiness<br>checks are complete.                                                                    |
|                   |                                                | <b>Caution</b><br>: To<br>prevent<br>perform<br>ance<br>degradat<br>ion,<br>consider<br>running<br>the<br>readines<br>s check<br>during<br>off-peak<br>hours.                                                        |
| Readiness Success | If the readiness check completes successfully. | You can now review the complete<br>report.<br>If the readiness check encounters an<br>issue or error, review the log file to<br>identify the issues, correct the<br>issues, and then restart the<br>readiness check. |

Table 2-1 (Cont.) Upgrade Assistant Screens: Readiness Check

# 2.3 Understanding the Readiness Report

Now that you have completed the readiness checks for your domain, review the report to determine what actions - if any - need to be taken before the completion of a successful upgrade.

Each Readiness Report contains the following information:

| Report Information                                 | Description                                                                                                    | Required Action                                                                                                    |
|----------------------------------------------------|----------------------------------------------------------------------------------------------------|----------------------------------------------------------------------------------------------------|
| Overall Readiness<br>Status: SUCCESS or<br>FAILURE | The top of the report<br>indicates whether the<br>Upgrade readiness check<br>passed or completed with<br>one or more errors. | If the report completed with one or more errors, search<br>for FAIL and correct the failing issues before attempting<br>to upgrade. You can re-run the readiness check as many<br>times as necessary before an upgrade. |

| Report Information                                                                                                    | Description                                                                              | Required Action                                                                                                    |
|----------------------------------------------------------------------------------------------------|------------------------------------------------------------------------------------------|----------------------------------------------------------------------------------------------------|
| Timestamp                                                                                                    | This is the date and time<br>that the report was<br>generated.                           | No action required.                                                                                                    |
| Log file location                                                                                                    | This is the directory<br>location of the generated<br>log file.                          | No action required.                                                                                                    |
| Readiness Report<br>location                                                                                                    | This is the directory<br>location of the generated<br>readiness report.                  | No action required.                                                                                                    |
| Names of components that were checked                                                                                                    | The names and versions<br>of the components<br>included in the check and<br>status.      | If your domain includes components that cannot be<br>upgraded to this release, such as SOA Core Extension,<br>then do not attempt an upgrade.                                                                                                    |
| Names of schemas that<br>were checked                                                                                                    | The names and current<br>versions of the schemas<br>included in the check and<br>status. | Review the version numbers of your schemas. If your domain includes schemas that cannot be upgraded to this release, then do not attempt an upgrade.                                                                                                    |
| Status: FAIL                                                                                                    | The individual readiness check test detected an issue.                                   | Do not upgrade until all FAILED issues have been resolved.                                                                                                    |
| Status: PASS                                                                                                    | The readiness check test detected no issues.                                             | If your readiness check report shows only the PASS<br>status, then you can upgrade your environment. Note,<br>however, that the Readiness Check cannot detect issues<br>with externals such as hardware or connectivity during<br>an upgrade. You should always monitor the progress of<br>your upgrade. |
| Here i<br>these o                                                                                                    | s a sample Readiness Repo<br>checks.                                                     | ort file. Your report may or may not include all of                                                                                                    |
| Upgrad                                                                                                    | e readiness check complete                                                               | ed with one or more errors.                                                                                                    |
| This readiness check report was created on Tue Oct 30 11:15:52 EDT 2015<br>Log file is located at: /scratch/yourname/oracle/work/middleware_latest/<br>oracle_common/upgrade/logs/ua2015-10-30-11-14-06AM.log<br>Readiness Check Report File: /scratch/yourname/oracle/work/middleware_latest/<br>oracle_common/upgrade/logs/readiness2015-10-30-11-15-52AM.txt |                                                                                          |                                                                                                    |
| Starti                                                                                                    | Starting readiness check of components.                                                  |                                                                                                    |
| Oracle Metadata Services<br>Starting readiness check of Oracle Metadata Services.<br>Schema User Name: DEV11_MDS<br>Database Type: Oracle Database<br>Database Connect String: machinename@yourcompany.com<br>VERSION Schema DEV11_MDS is currently at version 12.1.2.0.0. Readiness check<br>will now be performed.                                            |                                                                                          |                                                                                                    |

Starting schema test:  ${\tt TEST\_REQUIRED\_TABLES}$  Test that the schema contains all the required tables

```
Completed schema test: TEST_REQUIRED_TABLES --> Test that the schema contains all the required tables +++ PASS
```

Starting schema test: TEST\_REQUIRED\_PROCEDURES Test that the schema contains all the required stored procedures EXCEPTION Schema is missing a required procedure: GETREPOSITORYFEATURES Completed schema test: TEST\_REQUIRED\_PROCEDURES --> Test that the schema contains all the required stored procedures +++ FAIL Starting schema test: TEST\_REQUIRED\_VIEWS Test that the schema contains all the required database views Completed schema test: TEST\_REQUIRED\_VIEWS --> Test that the schema contains all the required database views +++ PASS Starting index test for table MDS\_ATTRIBUTES: TEST\_REQUIRED\_INDEXES --> Test that the table contains all the required indexes Completed index test for table MDS\_ATTRIBUTES: TEST\_REQUIRED\_INDEXES --> Test that the table contains all the required indexes +++ PASS Starting index test for table MDS COMPONENTS: TEST REOUIRED INDEXES --> Test that the table contains all the required indexes Completed index test for table MDS\_COMPONENTS: TEST\_REQUIRED\_INDEXES --> Test that the table contains all the required indexes +++ PASS Starting index test for table MDS\_DEPENDENCIES: TEST\_REQUIRED\_INDEXES --> Test that the table contains all the required indexes Completed index test for table MDS\_DEPENDENCIES: TEST\_REQUIRED\_INDEXES --> Test that the table contains all the required indexes +++ PASS Starting index test for table MDS\_DEPL\_LINEAGES: TEST\_REQUIRED\_INDEXES --> Test that the table contains all the required indexes Completed index test for table MDS\_DEPL\_LINEAGES: TEST\_REQUIRED\_INDEXES --> Test that the table contains all the required indexes +++ PASS Starting index test for table MDS\_LABELS: TEST\_REQUIRED\_INDEXES --> Test that the table contains all the required indexes Completed index test for table MDS\_LABELS: TEST\_REQUIRED\_INDEXES --> Test that the table contains all the required indexes +++ PASS Starting index test for table MDS\_LARGE\_ATTRIBUTES: TEST\_REQUIRED\_INDEXES --> Test that the table contains all the required indexes Completed index test for table MDS\_LARGE\_ATTRIBUTES: TEST\_REQUIRED\_INDEXES --> Test that the table contains all the required indexes +++ PASS Starting index test for table MDS\_METADATA\_DOCS: TEST\_REQUIRED\_INDEXES --> Test that the table contains all the required indexes Completed index test for table MDS\_METADATA\_DOCS: TEST\_REQUIRED\_INDEXES --> Test that the table contains all the required indexes +++ PASS Starting index test for table MDS\_NAMESPACES: TEST\_REQUIRED\_INDEXES --> Test that the table contains all the required indexes Completed index test for table MDS\_NAMESPACES: TEST\_REQUIRED\_INDEXES --> Test that the table contains all the required indexes +++ PASS Starting index test for table MDS\_PARTITIONS: TEST\_REQUIRED\_INDEXES --> Test that the table contains all the required indexes Completed index test for table MDS\_PARTITIONS: TEST\_REQUIRED\_INDEXES --> Test that the table contains all the required indexes +++ PASS Starting index test for table MDS\_PATHS: TEST\_REQUIRED\_INDEXES --> Test that the table contains all the required indexes Completed index test for table MDS\_PATHS: TEST\_REQUIRED\_INDEXES --> Test that the table contains all the required indexes +++ PASS Starting index test for table MDS\_PURGE\_PATHS: TEST\_REQUIRED\_INDEXES --> Test that the table contains all the required indexes Completed index test for table MDS\_PURGE\_PATHS: TEST\_REQUIRED\_INDEXES --> Test that the table contains all the required indexes +++ PASS Starting index test for table MDS\_SANDBOXES: TEST\_REQUIRED\_INDEXES --> Test that the table contains all the required indexes Completed index test for table MDS\_SANDBOXES: TEST\_REQUIRED\_INDEXES --> Test that the table contains all the required indexes +++ PASS Starting index test for table MDS\_STREAMED\_DOCS: TEST\_REQUIRED\_INDEXES --> Test that the table contains all the required indexes Completed index test for table MDS\_STREAMED\_DOCS: TEST\_REQUIRED\_INDEXES --> Test that the table contains all the required indexes +++ PASS

Starting index test for table MDS\_TRANSACTIONS: TEST\_REQUIRED\_INDEXES --> Test that the table contains all the required indexes Completed index test for table MDS\_TRANSACTIONS: TEST\_REQUIRED\_INDEXES --> Test

that the table contains all the required indexes +++ PASS

Starting index test for table MDS\_TXN\_LOCKS: TEST\_REQUIRED\_INDEXES --> Test that the table contains all the required indexes

Completed index test for table MDS\_TXN\_LOCKS: TEST\_REQUIRED\_INDEXES --> Test that the table contains all the required indexes +++ PASS  $\end{tabular}$ 

Starting schema test: TEST\_REQUIRED\_TRIGGERS Test that the schema has all the required triggers

Completed schema test: TEST\_REQUIRED\_TRIGGERS --> Test that the schema has all the required triggers +++ PASS

Starting schema test: TEST\_MISSING\_COLUMNS Test that tables and views are not missing any required columns

Completed schema test: TEST\_MISSING\_COLUMNS --> Test that tables and views are not missing any required columns +++ PASS

Starting schema test: <code>TEST\_UNEXPECTED\_TABLES</code> Test that the schema does not contain any unexpected tables

Completed schema test: TEST\_UNEXPECTED\_TABLES --> Test that the schema does not contain any unexpected tables +++ PASS

Starting schema test: TEST\_UNEXPECTED\_PROCEDURES Test that the schema does not contain any unexpected stored procedures

Completed schema test: TEST\_UNEXPECTED\_PROCEDURES --> Test that the schema does not contain any unexpected stored procedures +++ PASS

Starting schema test: TEST\_UNEXPECTED\_VIEWS Test that the schema does not contain any unexpected views

Completed schema test: <code>TEST\_UNEXPECTED\_VIEWS</code> --> <code>Test</code> that the schema does not contain any unexpected views +++ <code>PASS</code>

Starting index test for table MDS\_ATTRIBUTES: TEST\_UNEXPECTED\_INDEXES --> Test that the table does not contain any unexpected indexes

Completed index test for table MDS\_ATTRIBUTES: TEST\_UNEXPECTED\_INDEXES --> Test that the table does not contain any unexpected indexes +++ PASS

Starting index test for table MDS\_COMPONENTS: TEST\_UNEXPECTED\_INDEXES --> Test that the table does not contain any unexpected indexes

Completed index test for table MDS\_COMPONENTS: TEST\_UNEXPECTED\_INDEXES --> Test that the table does not contain any unexpected indexes +++ PASS

Starting index test for table MDS\_DEPENDENCIES: TEST\_UNEXPECTED\_INDEXES --> Test that the table does not contain any unexpected indexes

Completed index test for table MDS\_DEPENDENCIES: TEST\_UNEXPECTED\_INDEXES --> Test that the table does not contain any unexpected indexes +++ PASS

Starting index test for table MDS\_DEPL\_LINEAGES: TEST\_UNEXPECTED\_INDEXES --> Test that the table does not contain any unexpected indexes

Completed index test for table MDS\_DEPL\_LINEAGES: TEST\_UNEXPECTED\_INDEXES --> Test that the table does not contain any unexpected indexes +++ PASS

Starting index test for table MDS\_LABELS: TEST\_UNEXPECTED\_INDEXES --> Test that the table does not contain any unexpected indexes

Completed index test for table MDS\_LABELS: TEST\_UNEXPECTED\_INDEXES --> Test that the table does not contain any unexpected indexes +++ PASS

Starting index test for table MDS\_LARGE\_ATTRIBUTES: TEST\_UNEXPECTED\_INDEXES --> Test that the table does not contain any unexpected indexes

Completed index test for table MDS\_LARGE\_ATTRIBUTES: TEST\_UNEXPECTED\_INDEXES --> Test that the table does not contain any unexpected indexes +++ PASS

Starting index test for table MDS\_METADATA\_DOCS: TEST\_UNEXPECTED\_INDEXES --> Test that the table does not contain any unexpected indexes

Completed index test for table MDS\_METADATA\_DOCS: TEST\_UNEXPECTED\_INDEXES --> Test that the table does not contain any unexpected indexes +++ PASS

Starting index test for table MDS\_NAMESPACES: TEST\_UNEXPECTED\_INDEXES --> Test that the table does not contain any unexpected indexes

Completed index test for table MDS\_NAMESPACES: TEST\_UNEXPECTED\_INDEXES --> Test that the table does not contain any unexpected indexes +++ PASS  $\ensuremath{\mathsf{PASS}}$ 

Starting index test for table MDS\_PARTITIONS: TEST\_UNEXPECTED\_INDEXES --> Test

that the table does not contain any unexpected indexes Completed index test for table MDS PARTITIONS: TEST\_UNEXPECTED\_INDEXES --> Test that the table does not contain any unexpected indexes +++ PASS Starting index test for table MDS\_PATHS: TEST\_UNEXPECTED\_INDEXES --> Test that the table does not contain any unexpected indexes Completed index test for table MDS\_PATHS: TEST\_UNEXPECTED\_INDEXES --> Test that the table does not contain any unexpected indexes +++ PASS Starting index test for table MDS\_PURGE\_PATHS: TEST\_UNEXPECTED\_INDEXES --> Test that the table does not contain any unexpected indexes Completed index test for table MDS\_PURGE\_PATHS: TEST\_UNEXPECTED\_INDEXES --> Test that the table does not contain any unexpected indexes +++ PASS Starting index test for table MDS\_SANDBOXES: TEST\_UNEXPECTED INDEXES --> Test that the table does not contain any unexpected indexes Completed index test for table MDS SANDBOXES: TEST UNEXPECTED INDEXES --> Test that the table does not contain any unexpected indexes +++ PASS Starting index test for table MDS\_STREAMED\_DOCS: TEST\_UNEXPECTED\_INDEXES --> Test that the table does not contain any unexpected indexes Completed index test for table MDS\_STREAMED\_DOCS: TEST\_UNEXPECTED\_INDEXES --> Test that the table does not contain any unexpected indexes +++ PASS Starting index test for table MDS\_TRANSACTIONS: TEST\_UNEXPECTED\_INDEXES --> Test that the table does not contain any unexpected indexes Completed index test for table MDS\_TRANSACTIONS: TEST\_UNEXPECTED\_INDEXES --> Test that the table does not contain any unexpected indexes +++ PASS Starting index test for table MDS\_TXN\_LOCKS: TEST\_UNEXPECTED\_INDEXES --> Test that the table does not contain any unexpected indexes Completed index test for table MDS\_TXN\_LOCKS: TEST\_UNEXPECTED\_INDEXES --> Test that the table does not contain any unexpected indexes +++ PASS Starting schema test: TEST\_UNEXPECTED\_TRIGGERS Test that the schema does not contain any unexpected triggers Completed schema test: TEST\_UNEXPECTED\_TRIGGERS --> Test that the schema does not contain any unexpected triggers +++ PASS Starting schema test: TEST\_UNEXPECTED\_COLUMNS Test that tables and views do not contain any unexpected columns Completed schema test: TEST\_UNEXPECTED\_COLUMNS --> Test that tables and views do not contain any unexpected columns +++ PASS Starting datatype test for table MDS\_ATTRIBUTES: TEST\_COLUMN\_DATATYPES\_V2 --> Test that all table columns have the proper datatypes Completed datatype test for table MDS\_ATTRIBUTES: TEST\_COLUMN\_DATATYPES\_V2 --> Test that all table columns have the proper datatypes +++ PASS Starting datatype test for table MDS\_COMPONENTS: TEST\_COLUMN\_DATATYPES\_V2 --> Test that all table columns have the proper datatypes Completed datatype test for table MDS\_COMPONENTS: TEST\_COLUMN\_DATATYPES\_V2 --> Test that all table columns have the proper datatypes +++ PASS Starting datatype test for table MDS\_DEPENDENCIES: TEST\_COLUMN\_DATATYPES\_V2 --> Test that all table columns have the proper datatypes Completed datatype test for table MDS\_DEPENDENCIES: TEST\_COLUMN\_DATATYPES\_V2 --> Test that all table columns have the proper datatypes +++ PASS Starting datatype test for table MDS\_DEPL\_LINEAGES: TEST\_COLUMN\_DATATYPES\_V2 --> Test that all table columns have the proper datatypes Completed datatype test for table MDS\_DEPL\_LINEAGES: TEST\_COLUMN\_DATATYPES\_V2 --> Test that all table columns have the proper datatypes +++ PASS Starting datatype test for table MDS\_LABELS: TEST\_COLUMN\_DATATYPES\_V2 --> Test that all table columns have the proper datatypes Completed datatype test for table MDS\_LABELS: TEST\_COLUMN\_DATATYPES\_V2 --> Test that all table columns have the proper datatypes +++ PASS Starting datatype test for table MDS\_LARGE\_ATTRIBUTES: TEST\_COLUMN\_DATATYPES\_V2 --> Test that all table columns have the proper datatypes Completed datatype test for table MDS\_LARGE\_ATTRIBUTES: TEST\_COLUMN\_DATATYPES\_V2 --> Test that all table columns have the proper datatypes +++ PASS Starting datatype test for table MDS\_METADATA\_DOCS: TEST\_COLUMN\_DATATYPES\_V2 --> Test that all table columns have the proper datatypes
Completed datatype test for table MDS\_METADATA\_DOCS: TEST\_COLUMN\_DATATYPES\_V2 --> Test that all table columns have the proper datatypes +++ PASS Starting datatype test for table MDS\_NAMESPACES: TEST\_COLUMN\_DATATYPES\_V2 --> Test that all table columns have the proper datatypes Completed datatype test for table MDS\_NAMESPACES: TEST\_COLUMN\_DATATYPES\_V2 --> Test that all table columns have the proper datatypes +++ PASS Starting datatype test for table MDS\_PARTITIONS: TEST\_COLUMN\_DATATYPES\_V2 --> Test that all table columns have the proper datatypes Completed datatype test for table MDS\_PARTITIONS: TEST\_COLUMN\_DATATYPES\_V2 --> Test that all table columns have the proper datatypes +++ PASS Starting datatype test for table MDS\_PATHS: TEST\_COLUMN\_DATATYPES\_V2 --> Test that all table columns have the proper datatypes Completed datatype test for table MDS\_PATHS: TEST\_COLUMN\_DATATYPES\_V2 --> Test that all table columns have the proper datatypes +++ PASS Starting datatype test for table MDS PURGE PATHS: TEST\_COLUMN\_DATATYPES\_V2 --> Test that all table columns have the proper datatypes Completed datatype test for table MDS\_PURGE\_PATHS: TEST\_COLUMN\_DATATYPES\_V2 --> Test that all table columns have the proper datatypes +++ PASS Starting datatype test for table MDS\_SANDBOXES: TEST\_COLUMN\_DATATYPES\_V2 --> Test that all table columns have the proper datatypes Completed datatype test for table MDS\_SANDBOXES: TEST\_COLUMN\_DATATYPES\_V2 --> Test that all table columns have the proper datatypes +++ PASS Starting datatype test for table MDS\_STREAMED\_DOCS: TEST\_COLUMN\_DATATYPES\_V2 --> Test that all table columns have the proper datatypes Completed datatype test for table MDS\_STREAMED\_DOCS: TEST\_COLUMN\_DATATYPES\_V2 --> Test that all table columns have the proper datatypes +++ PASS Starting datatype test for table MDS\_TRANSACTIONS: TEST\_COLUMN\_DATATYPES\_V2 --> Test that all table columns have the proper datatypes Completed datatype test for table MDS\_TRANSACTIONS: TEST\_COLUMN\_DATATYPES\_V2 --> Test that all table columns have the proper datatypes +++ PASS Starting datatype test for table MDS\_TXN\_LOCKS: TEST\_COLUMN\_DATATYPES\_V2 --> Test that all table columns have the proper datatypes Completed datatype test for table MDS\_TXN\_LOCKS: TEST\_COLUMN\_DATATYPES\_V2 --> Test that all table columns have the proper datatypes +++ PASS Starting permissions test for table MDS ATTRIBUTES: TEST\_TABLE\_GRANTS --> Test that tables have the proper GRANT permissions Completed permissions test for table MDS\_ATTRIBUTES: TEST\_TABLE\_GRANTS --> Test that tables have the proper GRANT permissions +++ PASS Starting permissions test for table MDS\_COMPONENTS: TEST\_TABLE\_GRANTS --> Test that tables have the proper GRANT permissions Completed permissions test for table MDS\_COMPONENTS: TEST\_TABLE\_GRANTS --> Test that tables have the proper GRANT permissions +++ PASS Starting permissions test for table MDS DEPENDENCIES: TEST\_TABLE GRANTS --> Test that tables have the proper GRANT permissions Completed permissions test for table MDS DEPENDENCIES: TEST\_TABLE\_GRANTS --> Test that tables have the proper GRANT permissions +++ PASS Starting permissions test for table MDS DEPL LINEAGES: TEST\_TABLE GRANTS --> Test that tables have the proper GRANT permissions Completed permissions test for table MDS\_DEPL\_LINEAGES: TEST\_TABLE\_GRANTS --> Test that tables have the proper GRANT permissions +++ PASS Starting permissions test for table MDS\_LABELS: TEST\_TABLE\_GRANTS --> Test that tables have the proper GRANT permissions Completed permissions test for table MDS\_LABELS: TEST\_TABLE\_GRANTS --> Test that tables have the proper GRANT permissions +++ PASS Starting permissions test for table MDS\_LARGE\_ATTRIBUTES: TEST\_TABLE\_GRANTS --> Test that tables have the proper GRANT permissions Completed permissions test for table MDS LARGE ATTRIBUTES: TEST TABLE GRANTS --> Test that tables have the proper GRANT permissions +++ PASS Starting permissions test for table MDS\_METADATA\_DOCS: TEST\_TABLE\_GRANTS --> Test that tables have the proper GRANT permissions Completed permissions test for table MDS\_METADATA\_DOCS: TEST\_TABLE\_GRANTS -->

Test that tables have the proper GRANT permissions +++ PASS Starting permissions test for table MDS NAMESPACES: TEST\_TABLE GRANTS --> Test that tables have the proper GRANT permissions Completed permissions test for table MDS\_NAMESPACES: TEST\_TABLE\_GRANTS --> Test that tables have the proper GRANT permissions +++ PASS Starting permissions test for table MDS\_PARTITIONS: TEST\_TABLE\_GRANTS --> Test that tables have the proper GRANT permissions Completed permissions test for table MDS\_PARTITIONS: TEST\_TABLE\_GRANTS --> Test that tables have the proper GRANT permissions +++ PASS Starting permissions test for table MDS\_PATHS: TEST\_TABLE\_GRANTS --> Test that tables have the proper GRANT permissions Completed permissions test for table MDS PATHS: TEST TABLE GRANTS --> Test that tables have the proper GRANT permissions +++ PASS Starting permissions test for table MDS\_PURGE\_PATHS: TEST\_TABLE\_GRANTS --> Test that tables have the proper GRANT permissions Completed permissions test for table MDS\_PURGE\_PATHS: TEST\_TABLE\_GRANTS --> Test that tables have the proper GRANT permissions +++ PASS Starting permissions test for table MDS\_SANDBOXES: TEST\_TABLE\_GRANTS --> Test that tables have the proper GRANT permissions Completed permissions test for table MDS\_SANDBOXES: TEST\_TABLE\_GRANTS --> Test that tables have the proper GRANT permissions +++ PASS Starting permissions test for table MDS\_STREAMED\_DOCS: TEST\_TABLE\_GRANTS --> Test that tables have the proper GRANT permissions Completed permissions test for table MDS\_STREAMED\_DOCS: TEST\_TABLE\_GRANTS --> Test that tables have the proper GRANT permissions +++ PASS Starting permissions test for table MDS\_TRANSACTIONS: TEST\_TABLE\_GRANTS --> Test that tables have the proper GRANT permissions Completed permissions test for table MDS\_TRANSACTIONS: TEST\_TABLE\_GRANTS --> Test that tables have the proper GRANT permissions +++ PASS Starting permissions test for table MDS\_TXN\_LOCKS: TEST\_TABLE\_GRANTS --> Test that tables have the proper GRANT permissions Completed permissions test for table MDS\_TXN\_LOCKS: TEST\_TABLE\_GRANTS --> Test that tables have the proper GRANT permissions +++ PASS Starting permissions test: TEST\_DBA\_TABLE\_GRANTS Test that DBA user has privilege to view all user tables Completed permissions test: TEST\_DBA\_TABLE\_GRANTS --> Test that DBA user has privilege to view all user tables +++ PASS Starting schema test: TEST\_ENOUGH\_TABLESPACE Test that the schema tablespaces automatically extend if full Completed schema test: TEST\_ENOUGH\_TABLESPACE --> Test that the schema tablespaces automatically extend if full +++ PASS Starting schema test: TEST\_USER\_TABLESPACE\_QUOTA Test that tablespace quota for this user is sufficient to perform the upgrade Completed schema test: TEST\_USER\_TABLESPACE\_QUOTA --> Test that tablespace quota for this user is sufficient to perform the upgrade +++ PASS Starting schema test: TEST\_ONLINE\_TABLESPACE Test that schema tablespaces are online Completed schema test: TEST\_ONLINE\_TABLESPACE --> Test that schema tablespaces are online +++ PASS Starting schema test: TEST\_DATABASE\_VERSION Test that the database server version number is supported for upgrade INFO Database product version: Oracle Database 11g Enterprise Edition Release 11.2.0.3.0 - 64bit Production With the Partitioning, OLAP, Data Mining and Real Application Testing options Completed schema test: TEST\_DATABASE\_VERSION --> Test that the database server version number is supported for upgrade +++ PASS Finished readiness check of Oracle Metadata Services with status: FAILURE. Common Infrastructure Services Starting readiness check of Common Infrastructure Services. Schema User Name: DEV1212\_STB

Database Type: Oracle Database Database Connect String: machinename@yourcompany.com VERSION Schema STB is currently at version 12.1.2.0.0. Readiness checks will now be performed. Starting schema test: TEST\_REQUIRED\_TABLES Test that the schema contains all the required tables Completed schema test: TEST\_REQUIRED\_TABLES --> Test that the schema contains all the required tables +++ PASS Completed schema test: TEST\_REQUIRED\_TABLES --> Test that the schema contains all the required tables +++ PASS Starting schema test: TEST\_UNEXPECTED\_TABLES Test that the schema does not contain any unexpected tables Completed schema test: TEST\_UNEXPECTED TABLES --> Test that the schema does not contain any unexpected tables +++ PASS Starting schema test: TEST REQUIRED VIEWS Test that the schema contains all the required database views Completed schema test: TEST\_REQUIRED\_VIEWS --> Test that the schema contains all the required database views +++ PASS Starting schema test: TEST\_MISSING\_COLUMNS Test that tables and views are not missing any required columns Completed schema test: TEST\_MISSING\_COLUMNS --> Test that tables and views are not missing any required columns +++ PASS Starting schema test: TEST\_UNEXPECTED\_COLUMNS Test that tables and views do not contain any unexpected columns Completed schema test: TEST\_UNEXPECTED\_COLUMNS --> Test that tables and views do not contain any unexpected columns +++ PASS Starting schema test: TEST\_UNEXPECTED\_PROCEDURES Test that the schema does not contain any unexpected stored procedures Completed schema test: TEST\_UNEXPECTED\_PROCEDURES --> Test that the schema does not contain any unexpected stored procedures +++ PASS Starting permissions test: TEST\_DBA\_TABLE\_GRANTS Test that DBA user has privilege to view all user tables Starting permissions test: TEST\_DBA\_TABLE\_GRANTS Test that DBA user has privilege to view all user tables Completed permissions test: TEST\_DBA\_TABLE\_GRANTS --> Test that DBA user has privilege to view all user tables +++ PASS Completed permissions test: TEST\_DBA\_TABLE\_GRANTS --> Test that DBA user has privilege to view all user tables +++ PASS Starting permissions test for table COMPONENT\_SCHEMA\_INFO: TEST\_TABLE\_GRANTS --> Test that tables have the proper GRANT permissions Completed permissions test for table TEST\_TABLE\_GRANTS: Test that tables have the proper GRANT permissions --> PASS +++ {3} Starting permissions test for table SERVICETABLE: TEST\_TABLE\_GRANTS --> Test that tables have the proper GRANT permissions Completed permissions test for table TEST\_TABLE\_GRANTS: Test that tables have the proper GRANT permissions --> PASS +++ {3} Starting datatype test for table COMPONENT SCHEMA\_INFO: TEST\_COLUMN\_DATATYPES\_V2 --> Test that all table columns have the proper datatypes Completed datatype test for table COMPONENT\_SCHEMA\_INFO: TEST\_COLUMN\_DATATYPES\_V2 --> Test that all table columns have the proper datatypes +++ PASS Starting datatype test for table SERVICETABLE: TEST\_COLUMN\_DATATYPES\_V2 --> Test that all table columns have the proper datatypes Completed datatype test for table SERVICETABLE: TEST\_COLUMN\_DATATYPES\_V2 --> Test that all table columns have the proper datatypes +++ PASS Starting index test for table COMPONENT\_SCHEMA\_INFO: TEST\_REQUIRED\_INDEXES --> Test that the table contains all the required indexes Completed index test for table COMPONENT\_SCHEMA\_INFO: TEST\_REQUIRED\_INDEXES --> Test that the table contains all the required indexes +++ PASS Starting index test for table COMPONENT\_SCHEMA\_INFO: TEST\_UNEXPECTED\_INDEXES --> Test that the table does not contain any unexpected indexes Completed index test for table COMPONENT\_SCHEMA\_INFO: TEST\_UNEXPECTED\_INDEXES --> Test that the table does not contain any unexpected indexes +++ PASS Starting index test for table SERVICETABLE: TEST\_REQUIRED\_INDEXES --> Test that the table contains all the required indexes Completed index test for table SERVICETABLE: TEST\_REQUIRED\_INDEXES --> Test that the table contains all the required indexes +++ PASS Starting index test for table SERVICETABLE: TEST\_UNEXPECTED\_INDEXES --> Test that the table does not contain any unexpected indexes Completed index test for table SERVICETABLE: TEST\_UNEXPECTED\_INDEXES --> Test that the table does not contain any unexpected indexes +++ PASS Starting schema test: TEST\_UNEXPECTED\_TRIGGERS Test that the schema does not contain any unexpected triggers Completed schema test: TEST\_UNEXPECTED\_TRIGGERS --> Test that the schema does not contain any unexpected triggers +++ PASS Starting schema test: TEST\_ENOUGH\_TABLESPACE Test that the schema tablespaces automatically extend if full Starting schema test: TEST\_ENOUGH\_TABLESPACE Test that the schema tablespaces automatically extend if full Completed schema test: TEST\_ENOUGH\_TABLESPACE --> Test that the schema tablespaces automatically extend if full +++ PASS Completed schema test: TEST\_ENOUGH\_TABLESPACE --> Test that the schema tablespaces automatically extend if full +++ PASS Starting schema test: TEST\_ONLINE\_TABLESPACE Test that schema tablespaces are online Starting schema test: TEST\_ONLINE\_TABLESPACE Test that schema tablespaces are online Completed schema test: TEST\_ONLINE\_TABLESPACE --> Test that schema tablespaces are online +++ PASS Completed schema test: TEST\_ONLINE\_TABLESPACE --> Test that schema tablespaces are online +++ PASS Starting schema test: TEST\_USER\_TABLESPACE\_QUOTA Test that tablespace quota for this user is sufficient to perform the upgrade Starting schema test: TEST\_USER\_TABLESPACE\_QUOTA Test that tablespace quota for this user is sufficient to perform the upgrade Completed schema test: TEST\_USER\_TABLESPACE\_QUOTA --> Test that tablespace quota for this user is sufficient to perform the upgrade +++ PASS Completed schema test: TEST\_USER\_TABLESPACE\_QUOTA --> Test that tablespace quota for this user is sufficient to perform the upgrade +++ PASS Starting schema test: TEST\_DATABASE\_VERSION Test that the database server version number is supported for upgrade Starting schema test: TEST\_DATABASE\_VERSION Test that the database server version number is supported for upgrade INFO Database product version: Oracle Database 11g Enterprise Edition Release 11.2.0.3.0 - 64bit Production With the Partitioning, OLAP, Data Mining and Real Application Testing options Completed schema test: TEST\_DATABASE\_VERSION --> Test that the database server version number is supported for upgrade +++ PASS Completed schema test: TEST\_DATABASE\_VERSION --> Test that the database server version number is supported for upgrade +++ PASS Finished readiness check of Common Infrastructure Services with status: SUCCESS. Finished readiness check of components.

# Starting the Upgrade Assistant with Optional Arguments

This topic describes how to run the Oracle Fusion Middleware Upgrade Assistant. You can run the Upgrade Assistant either in the Graphical User Interface (GUI) mode or in the response file mode.

You can use the optional command-line interface arguments, documented in this topic, to upgrade your Oracle Fusion Middleware components to the latest version. In addition, a response file can be generated to automate some of the upgrade tasks.

This topic contains the following sections:

#### See Also:

Starting the Upgrade Assistant with Additional Parameters (Optional)

Starting the Upgrade Assistant in Response File Mode

Silent or "hands free" upgrades can be performed using a response file. The response file can only be created after you have provided the information in the Upgrade Assistant screens.

# 3.1 Starting the Upgrade Assistant with Additional Parameters (Optional)

Table 3-1 lists the command-line parameters you can use while running the Upgrade Assistant in the GUI mode. The following example shows the usage of these parameters on your respective operating system:

#### On UNIX operating systems:

Change directory to ORACLE\_HOME/oracle\_common/upgrade/bin

Enter the command: ./ua -help

#### On Windows operating systems:

Change directory to ORACLE\_HOME \oracle\_common \upgrade \bin

Enter the command: ua.bat -help

**Note:** If you get an Xlib error when starting the Oracle Upgrade Assistant such as "Failed to connect to server", "Connection refused by server", or "Can't open display", then you must set the DISPLAY environment variable and restart the Upgrade Assistant as described in Setting the DISPLAY Environment Variable.

Table 3-1 Upgrade Assistant GUI Command Line Parameters

| Parameter | Required or Optional Parameter? | Description                                                                                                    |
|-----------|---------------------------------|----------------------------------------------------------------------------------------------------|
| -logLevel | Optional.                       | Logging level. Select one of the<br>following:<br>• TRACE<br>• NOTIFICATION<br>• WARNING<br>• ERROR<br>• INCIDENT_ERROR<br>The default logging level is<br>NOTIFICATION.                                                                                                    |
|           |                                 | Note:<br>When<br>troubles<br>hooting,<br>consider<br>setting<br>the -<br>logLev<br>el to<br>TRACE<br>so that<br>more<br>informat<br>ion will<br>be<br>logged.<br>If<br>addition<br>al<br>informat<br>ion is<br>not<br>needed,<br>change<br>the<br>logLevel<br>as the<br>Upgrade<br>Assistan<br>t's log<br>files can<br>become<br>very<br>large<br>when -<br>logLev<br>el<br>TRACE is<br>used. |

Note: TRACE message

### Table 3-1 (Cont.) Upgrade Assistant GUI Command Line Parameters

| Parameter | arameter Required or Optional Parameter? |                                                                                                    | Description                                                                                                    |  |
|-----------|------------------------------------------|----------------------------------------------------------------------------------------------------|----------------------------------------------------------------------------------------------------|--|
| -logDir   | Optional.                                | Note: I<br>f you<br>have<br>installed<br>the<br>Upgrade<br>Assistan<br>t in a<br>read-<br>only<br>director<br>y, you<br>must<br>specify<br>this<br>paramet<br>er to<br>ensure<br>the log<br>director<br>y is<br>writable.<br>If the log<br>director<br>y is<br>read-<br>only, the<br>Upgrade<br>Assistan<br>t will<br>fail. | Change the default location of<br>upgrade log files and temporary<br>files. You must specify an existing,<br>writable directory where Upgrade<br>Assistant will create log files and<br>temporary files.<br>On UNIX operating systems, the<br>default locations are:<br><i>ORACLE_HOME</i> /oracle_common/<br>upgrade/logs<br><i>ORACLE_HOME</i> /oracle_common<br>\upgrade\logs<br><i>ORACLE_HOME</i> \oracle_common<br>\upgrade\logs<br><i>ORACLE_HOME</i> \oracle_common<br>\upgrade\temp |  |
| -threads  | Optional                                 |                                                                                                    | Identify the number of threads<br>available for concurrent schema<br>upgrades or readiness checks of the<br>schemas.<br>The value must be a positive integer<br>in the range 1 to 8. Default is 4<br>threads.                                                                                                    |  |

Table 3-1 (Cont.) Upgrade Assistant GUI Command Line Parameters

| Parameter  | Required or Optional Parameter? | Description                                                                                                    |
|------------|---------------------------------|----------------------------------------------------------------------------------------------------|
| -readiness | Required for Readiness Check    | Performs the upgrade readiness<br>check without performing any<br>actual examines or upgrades.                            |
|            |                                 | Schemas and configuration are checked.                                                                                    |
|            |                                 | <b>Note:</b> -<br>readines<br>s option<br>may not<br>appear<br>on the<br>comman<br>d line<br>with -<br>examine<br>option. |
|            |                                 | For more information, see<br>Performing the Readiness Check                                                               |
| -help      | Optional.                       | Prints all the command-line options to the console.                                                                       |

#### Table 3-1 (Cont.) Upgrade Assistant GUI Command Line Parameters

# 3.2 Starting the Upgrade Assistant in Response File Mode

Silent or "hands free" upgrades can be performed using a response file. The response file can only be created after you have provided the information in the Upgrade Assistant screens.

The following topics describe how you can upgrade the supported Oracle Fusion Middleware components using a response file. The response file collects all the information that you have entered through the Upgrade Assistant's graphical user interface screens, and performs exactly the same function that the Upgrade Assistant wizard performs.

See Also:

Creating an Upgrade Response File

Using the Response File to Upgrade Fusion Middleware

### 3.2.1 Creating an Upgrade Response File

The **Save Response File** option on the Upgrade Summary screen creates a file that uses the information you have already provided in the Upgrade Assistant screens. The response file enables you to use the saved information instead of manually entering data through the Upgrade Assistant wizard screens.

Once you select the **Save Response File** option, you will be prompted for a name and location where you want to create this response file. After it is created, you can use it exactly as-is to replicate the upgrade options on other systems, or modify it as needed.

For more information, see Using the Response File to Upgrade Fusion Middleware.

### 3.2.2 Using the Response File to Upgrade Fusion Middleware

To perform upgrades using a response file from the command-line interface (CLI), use the following command:

#### **On Unix operating systems:**

Change directory to ORACLE\_HOME/oracle\_common/upgrade/bin

Execute the following:

```
./ua -response <response_file> [-examine] [-logLevel
<log_level>] [-logDir <log_directory>] [-threads <number>]
```

#### On Windows operating systems:

Change directory to ORACLE\_HOME \oracle\_common \upgrade \bin

Execute the following:

ua.bat -response <response\_file> [-examine] [-logLevel
<log\_level>] [-logDir <log\_directory>] [-threads <number>]

| Parameter  | Required or Optional Parameter? | Description                                                                                                    |
|------------|---------------------------------|----------------------------------------------------------------------------------------------------|
| -readiness | Required for Readiness Check    | Performs the upgrade readiness<br>check without performing any<br>actual examines or upgrades.                            |
|            |                                 | Schemas and configuration are checked.                                                                                    |
|            |                                 | Note:<br>Do not<br>specify<br>this<br>paramet<br>er if you<br>have<br>specified<br>the -<br>examin<br>e<br>paramet<br>er. |
|            |                                 | For more information, see<br>Performing the Readiness Check                                                               |

Table 3-2 Upgrade Assistant Response File Mode Command Line Parameters

| Parameter | Required or Optional Parameter? | Description                                                                                                    |
|-----------|---------------------------------|----------------------------------------------------------------------------------------------------|
| -threads  | Optional                        | Identify the number of threads<br>available for concurrent schema<br>upgrades or readiness checks of the<br>schemas.                                                   |
|           |                                 | The value must be a positive integer<br>in the range 1 to 8. Default is 4<br>threads.                                                                                  |
| -response | Required.                       | File containing inputs required to<br>perform an upgrade. This file can be<br>generated from inputs entered<br>when the Upgrade Assistant is run<br>in graphical mode. |
| -examine  | Optional.                       | If this option is present, Upgrade<br>Assistant performs the examine<br>phase but DOES NOT perform any<br>actual upgrades.                                             |
|           |                                 | Note:<br>Do not<br>specify<br>this<br>paramet<br>er if you<br>have<br>specified<br>the -<br>readin<br>ess<br>paramet<br>er.                                            |

### Table 3-2 (Cont.) Upgrade Assistant Response File Mode Command Line Parameters

| Required or Optional Parameter? | Description                                                                                                    |
|---------------------------------|----------------------------------------------------------------------------------------------------|
| Optional.                       | Logging level. Select one of the<br>following:<br>• TRACE<br>• NOTIFICATION<br>• WARNING<br>• ERROR<br>• INCIDENT_ERROR<br>The default logging level is<br>NOTIFICATION.                                                                                                    |
|                                 | Note:<br>Conside<br>r setting<br>the -<br>logLev<br>el to<br>TRACE<br>so that<br>more<br>informat<br>ion will<br>be<br>logged.<br>This will<br>be<br>useful<br>when<br>troubles<br>hooting<br>a failed<br>upgrade.<br>The<br>Upgrade<br>Assistan<br>t's log<br>files can<br>become<br>very<br>large if -<br>logLev<br>el |
|                                 | Required or Optional Parameter?           Optional.                                                                                                    |

Table 3-2 (Cont.) Upgrade Assistant Response File Mode Command Line Parameters

| Parameter | Required or Optional Parameter? | Description                                                                                                    |
|-----------|---------------------------------|----------------------------------------------------------------------------------------------------|
| -logDir   | Optional.                       | Change the default location of<br>upgrade log files and temporary<br>files. You must specify an existing,<br>writable directory where Upgrade<br>Assistant will create log files and<br>temporary files.<br>On UNIX operating systems, the<br>default locations are: |
|           |                                 | oracle_nome/<br>oracle_common/upgrade/<br>logs<br>ORACLE_HOME/<br>oracle_common/upgrade/<br>temp                                                                                                    |
|           |                                 | On Windows operating systems, the default locations are:                                                                                                    |
|           |                                 | ORACLE_HOME<br>\oracle_common\upgrade<br>\logs<br>ORACLE_HOME<br>\oracle_common\upgrade<br>\temp                                                                                                    |
| -help     | Optional.                       | View all of the command line options.                                                                                                    |

Table 3-2 (Cont.) Upgrade Assistant Response File Mode Command Line Parameters

4

# **Troubleshooting Your Upgrade**

This topic describes how to resolve common problems and issues that may occur while you are using the Upgrade Assistant to upgrade to Oracle Fusion Middleware to 12c (12.2.1):

This topic contains the following topics:

See Also:

Troubleshooting an Upgrade

**Reviewing Log Files** 

**Investigating Examination Failures** 

Investigating Upgrade Failures

Resolving Common Upgrade Assistant Errors

Attempting to Upgrade an Unsupported Domain

Restarting the Upgrade Assistant After a Failure

# 4.1 Troubleshooting an Upgrade

If errors occur while you are running the Upgrade Assistant, use the following steps to troubleshoot the problem:

If you get any errors during Examination phase, and no components or schemas have been upgraded yet, run the following command to perform a thorough readiness check. The types of checks performed by the readiness check are more thorough than Examination phase of upgrade. Examination phase is read-only and you can rerun it.

On Unix operating machine: . /ua -readiness

On Windows operating machine: ua.bat -readiness

Errors that occur during the **Upgrade phase**, however, require you to restore your environment from your backup copies, correct the errors and then restart the upgrade process from the beginning.

Your corrective course of action will depend on the phase in which the error occurred.

1. Locate and open the Upgrade Assistant log file with a text editor:

For the location of the log file, see Reviewing Log Files.

**2.** To verify the correct version of Upgrade Assistant jar file run the following command:

unzip -p ua.jar META-INF/MANIFEST.MF

You can run this command only after you change directory to the jlib directory:.

cd ORACLE\_HOME/oracle\_common/upgrade/jlib

**Note:** The output of the unzip -p ua.jar META-INF/MANIFEST.MF command identifies the development label that was used to build the Upgrade Assistant, and that information identifies the date and version of the Upgrade Assistant software that was run. If you raise a Service Request you need to provide this information to Oracle.

- **3.** Locate any error messages that are identified by number; for example, UPGAST-00091.
- 4. Look up the error in the Oracle Fusion Middleware Error Messages guide..

The description of the error in the should include a description of the cause of the error, as well as the action you should take to resolve the error.

- **5.** Based on whether or not you can locate an error message and the error message description, do the following:
  - If, by reviewing the log files and error message descriptions, you are able to identify a solution to the upgrade failure, you can implement your solution and then re-start the Upgrade Assistant and perform the upgrade again.

When you re-run the Upgrade Assistant, any components that were upgraded successfully during the previous run will not be affected. However, the Upgrade Assistant will attempt to upgrade any components that were not upgraded successfully during a previous run of the utility.

• Contact Oracle Support for any errors that are not documented or that cannot be resolved by following documented actions. Note that some errors that occur will require the repository to be restored from backup, the problem to be resolved, and another upgrade to be run. Note that Oracle Support requires both the UA.log file and if present, the UA.out file, to be provided for troubleshooting purposes. Provide complete logs and not just excerpts of those files.

# 4.2 Reviewing Log Files

Should any failures occur when running Upgrade Assistant, log files will be needed to help diagnose and correct the problem; do not delete them. When running the Upgrade Assistant, you can alter the contents of your log files by specifying a different -logLevel from the command line. The default value is -logLevel NOTIFICATION. You can alter the location of your log files using the -logDir parameter. You can obtain a more detailed logging information by running the Upgrade Assistant with -logLevel TRACE parameter. However, in some situations, this can cause the log file to become very large.

**Note:** TRACE messages are not included in the Upgrade Assistant Log File Viewer. To view TRACE messages you must use another tool of your choice

Tip: To expedite the review process, search for the word "ERROR".

For more information on understanding error messages in your log files, see Resolving Common Upgrade Assistant Errors.

Log files are stored in the following default directory:

On UNIX operating systems:

ORACLE\_HOME/oracle\_common/upgrade/logs/ua<timestamp>.log

On Windows operating systems:

ORACLE\_HOME\oracle\_common\upgrade\logs\ua<timestamp>.log

Some components will create a second log file called ua<timestamp>.out, also in the same location.

Where, timestamp states the actual date and time when the Upgrade Assistant was run.

For database schema upgrades of certain components, there can also be an output (.out) file that will contain the screen output of commands that were run in a shell process or as PL/SQL scripts. You can locate these output files in the same default directory.

In the event that there are questions or issues about an upgrade failure that cannot be resolved with the information in this guide, it will be important to retain the log files. If you must raise a service request, you must upload the entire Upgrade Assistant .log file and the .out files (if available) along with the service request.

# 4.3 Investigating Examination Failures

To determine the cause of an examination failure:

- Note the name of the failed component in the Upgrade Assistant dialog or command-line output.
- 2. Open the following Upgrade Assistant log file.

For the location of the log file, see Reviewing Log Files.

3. In the log file, search for the message Starting to examine component\_name.

To complete the upgrade, resolve the issues and then launch the Upgrade Assistant again, or, if possible, click **Back** to return to a previous screen and make the necessary changes.

**Note:** The readiness check feature performs checks to a far greater level of detail than the Examination phase. If examine fails you should run the Upgrade Assistant with the -readiness parameter and make sure the report does not show any test failures.

**Issues detected during the Examination phase can be resolved without restoring from backup**. However, if you attempt to resolve an examination error in a way that changes the state of the system, you should take an another-point-in-time backup and retain all such backups. Also, you need to restore the entire system to that point-in-time before anything was changed or any upgrade operations were attempted. Issues detected during the Upgrade phase, however, cannot be resolved. The pre-upgrade environment must be restored from backup to a point-in-time before any of the upgrade operations was attempted. If a partially upgrade system encounters upgrade errors later, the entire system must still be restored.

# 4.4 Investigating Upgrade Failures

To determine the cause of an upgrade failure:

- 1. Note the name of the failed component in the Upgrade Assistant dialog or command-line output.
- 2. Open the Upgrade log file:

For the location of the log file, see Reviewing Log Files.

3. Search for the message Starting to upgrade component\_name.

To complete the upgrade, restore the entire environment using your pre-upgrade backup, to a point in time before any upgrade operations were attempted, resolve the issues and then launch the Upgrade Assistant again. You will have to start the upgrade process from the beginning to ensure a successful (complete) upgrade.

**Note:** You should be backing up all databases with RMAN and be able to do a point-in-time recovery from those backups. If the Fusion Middleware repository for your domains spans multiple Oracle Database server, you must restore from each of those backups.

# 4.5 Resolving Common Upgrade Assistant Errors

If errors occur while you are running the Upgrade Assistant, you must correct the conditions that caused them before you try the upgrade again. The following sections provide some common errors that can occur.

This section provides descriptions of the most common upgrade errors. For a complete list of Fusion Middleware errors, see the *Error Messages* guide.

### See Also:

Ensuring there is sufficient disk space

Resolving Database Connection Problems When Upgrading Schemas

Setting the DISPLAY Environment Variable

## 4.5.1 Ensuring there is sufficient disk space

If an upgrade fails due to the database server running out of disk space, you must restore the database server environment from backups, add sufficient disk space or remove unwanted files (such as temp or trace files) from the database server, and then retry the upgrade.

**NOTE**: Once a database schema upgrade has failed due to this class of error, you cannot simply add more disk space and retry the upgrade. The schemas have been left in an inconsistent state and may have been marked "INVALID". You cannot recover from this error without restoring the original database state from backups.

The following examples show some insufficient disk space errors you may encounter:

### ORA-01658: unable to create INITIAL extent for segment in tablespace

**Cause**: The existing schema tablespace does not have sufficient space to complete the upgrade.

Action: Make sure that the tablespace has sufficient room (space) for a successful upgrade. Oracle recommends that you add more data files to the existing database tablespaces, otherwise the upgrade will fail.

### ORA-01114: IO error writing block to file <block number>

**Cause**: The device on which the file resides is probably offline. If the file is a temporary file, then it is also possible that the device has run out of space. This could happen because disk space of temporary files is not necessarily allocated at file creation time.

Action: Restore access to the device or remove unnecessary files to free up space.

### ORA-09945: Unable to initialize the audit trail file

**Cause:** The system is unable to write header information to the file being used as the audit trail. The audit\_trail\_dest or audit trail destination is full for generation of audit file.

Action: Free up space and retry the operation.

### 4.5.2 Resolving Database Connection Problems When Upgrading Schemas

If you have trouble connecting to a database when using the Upgrade Assistant to upgrade a component schema, try connecting to the database using another tool, such as SQL\*Plus. This will help you troubleshoot the problem by verifying that the database is up and running and available on the network.

### 4.5.3 Setting the DISPLAY Environment Variable

When running Upgrade Assistant in GUI mode, you must set the DISPLAY variable properly or you may receive errors such as:

### Xlib: connection to ":1.0" refused by server

#### Xlib: No protocol specified

**Cause**: These errors indicate that the DISPLAY variable is not set up properly to allow a GUI to be displayed to the screen.

Action: Set the DISPLAY environment variable to the system name or IP address of your local workstation, and re-run Upgrade Assistant.

If you continue to receive these errors after setting the DISPLAY variable, try launching another GUI tool, such as vncconfig. If you see the same errors, your DISPLAY environment variable may not be set correctly.

# 4.6 Attempting to Upgrade an Unsupported Domain

If you receive an error stating that the specified domain cannot be upgraded, you must first upgrade the domain to a supported version. **Do not attempt to upgrade schemas or domain configurations in an unsupported domain.** 

# 4.7 Restarting the Upgrade Assistant After a Failure

If the Upgrade Assistant fails during the upgrade phase or only partially upgrades your components, try to resolve the and then follow these steps:

- 1. Restore your backed-up 11g or 12c environment.
- **2.** Start the Upgrade Assistant in GUI or command-line mode.

If you continue to experience upgrade failures, consider setting the -logLevel to TRACE so that more information will be logged. This will be useful when troubleshooting a failed upgrade, but be sure to reset the -logLevel to NOTIFICATION after the issue has been resolved to avoid performance issues.

A

# Understanding the Upgrade Assistant Screens

The screens for the Oracle Fusion Middleware Upgrade Assistant vary depending upon the type of Oracle Fusion Middleware software you are upgrading.

The screens listed in this topic are not necessarily in sequential order. Depending on the options you select or the schemas and configurations in your domain, you may not see all of the screens. See Using the Upgrade Assistant for general information on the screens that are used for each upgrade type.

The Upgrade Assistant can be run in two modes: upgrade and readiness (preupgrade.) The screens for each mode are described in the following sections:

#### See Also:

Upgrade Assistant Screens

**Readiness Check Screens** 

# A.1 Upgrade Assistant Screens

This section describes all of the Upgrade Assistant screens.

### Note:

The screens you will see while using the Oracle Fusion Middleware Upgrade Assistant vary depending upon the type of Oracle Fusion Middleware software you are upgrading. Not all screens will be shown to you.

#### See Also:

Welcome Schemas All Schemas Used by Domain All Configurations Used by a Domain Standalone Components Available Components All Schemas Component List WebLogic Server Component List Prerequisites

Edition-Based Redefinition (EBR) Database Upgrade Schema Credentials Screen **Instance Directories** Node Manager **Oracle Traffic Director ODI Supervisor** ODI Upgrade Key Oracle Golden Gate Monitor OGGMON Schema Prefix Veridata Directory Veridata Schema Prefix User Messaging Service Configuration MapViewer Examine **Examine Failure Upgrade Summary Upgrade** Progress **Upgrade Success** Upgrade Failure Cancel Upgrade Log Viewer

## A.1.1 Welcome

The Oracle Fusion Middleware Upgrade Assistant is used to upgrade component schemas, component configurations, and standalone system component configurations from Fusion Middleware 11*g* and 12*c* releases to the latest Fusion Middleware 12*c* release.

| S Ora                 | cle Fusion Middleware Upgrade Assistant - Step 1 of 8 _ $\_$ $\Box$ ×                                                                                                    |
|-----------------------|----------------------------------------------------------------------------------------------------|
| Welcome               |                                                                                                    |
| Welcome               | Welcome to the Oracle Fusion Middleware 12c Upgrade Assistant.                                                                                                    |
| Selected Schemas      | This wizard will help you upgrade previous versions of Oracle Fusion Middleware to version 12.2.1.0.0.                                                                                     |
| Available Components  | Before proceeding, back up all software that will be affected by the upgrade. This includes your                                                                                           |
| Prerequisites         | Middleware home, domain homes, Oracle instances, and the databases that host your product schemas.                                                                                         |
| ) Examine             | Before proceeding, verify that your databases, operating system, and hardware are certified for use with the new version of Oracle Fusion Middleware. For more information see the ungrade |
| ) Upgrade Summary     | documentation instructions on locating the certification and system requirements documentation.                                                                                            |
| ) Upgrade Progress    | Context sensitive help is available from the Help button.                                                                                                    |
| l<br>O End of Upgrade |                                                                                                    |
|                       |                                                                                                    |
|                       | Copyright © 2011, 2015, Oracle and/or its affiliates. All rights reserved.                                                                                                    |
| Help                  | ViewLog < <u>B</u> ack <u>N</u> ext > Upgrade Cancel                                                                                                    |

### A.1.2 Schemas

Select **Individually Selected Schemas** to upgrade selected schemas for your installed components. The Upgrade Assistant will identify components that are candidates for a schema upgrade and then you can select which schemas to include in the upgrade

**CAUTION**: Upgrade only those schemas that will be used to support your 12.2.1.0.0 components. Do not upgrade schemas that are currently being used to support 11g or 12*c* components that are not included in the Oracle Fusion Middleware 12.2.1 release.

| Welcome   Selected Schemas   Available Components   Prerequisites   Examine   Upgrade Summary   Upgrade Progress   End of Upgrade   Select Which type of upgrade you wish to perform. All Configurations Used By a Domain All Configurations Used By a Domain                                                                                                    | lected Schemas       |                                            |             | $(\uparrow)$ |
|----------------------------------------------------------------------------------------------------|----------------------|--------------------------------------------|-------------|--------------|
| Selected Schemas     Available Components   Prerequisites   Luggrade Summary   Upgrade Progress   End of Upgrade     Individually Selected Schemas     All Configurations Used By a Domain                                                                                                    | Welcome              | Select which type of upgrade you wish      | to perform. |              |
| Available Components       All Schemas Used By a Domain         Prerequisites       All Configurations Used By a Domain         Upgrade Summary       All Configurations Used By a Domain         Upgrade Progress       End of Upgrade         End of Upgrade       Home Schemas Used By a Domain                                                                                                    | Selected Schemas     | Individually Selected Schemas              |             |              |
| Prerequisites O All Configurations Used By a Domain     Upgrade Summary   Upgrade Progress   End of Upgrade                                                                                                    | Available Components |                                            |             |              |
| Examine     Upgrade Summary   Upgrade Progress   End of Upgrade     Image: Image: I | Prerequisites        | O All Schemas Osed by a Domain             |             |              |
| Upgrade Summary Upgrade Progress End of Upgrade                                                                                                    | Examine              | All <u>C</u> onfigurations Used By a Domai | n           |              |
| Upgrade Progress End of Upgrade                                                                                                    | Upgrade Summary      |                                            |             |              |
| End of Upgrade                                                                                                    | Upgrade Progress     |                                            |             |              |
|                                                                                                    |                      |                                            |             |              |

Figure A-1 Individually Selected Schemas

# A.1.3 All Schemas Used by Domain

As of release 12.2.1, the Oracle Fusion Middleware Upgrade Assistant (UA) provides an option for upgrading all schemas used by a specified domain (sometimes referred to as Domain Assisted Schema Upgrade or DASU). When you select **All Schemas Used By a Domain**, the Upgrade Assistant discovers and selects all components that have schemas available to upgrade. In addition, where possible, the Upgrade Assistant pre-populates the connection information on schema input screens.

Also, you must browse and provide the 11g domain in the **Domain Directory** field.

| 🔄 Ora                                                                                               | Oracle Fusion Middleware Upgrade Assistant - Step 2 of 8 _ 🗆 🛛                                                                                                    |                              |              |
|----------------------------------------------------------------------------------------------------|----------------------------------------------------------------------------------------------------|------------------------------|--------------|
| All Schemas                                                                                         |                                                                                                    |                              | ( <b>1</b> ) |
| Y Welcome                                                                                           | Select which type of upgrade you wish to perfo                                                                                                    | rm.                          |              |
| 😠 All Schemas                                                                                       |                                                                                                    |                              |              |
| Component List<br>Prerequisites<br>Examine<br>Upgrade Summary<br>Upgrade Progress<br>End of Upgrade | <ul> <li>Individually Selected Schemas</li> <li>All <u>Schemas Used By a Domain</u></li> <li>All <u>Configurations Used By a Domain</u></li> <li>Enter the WebLogic domain directory for the <u>Domain Directory</u>:</li> </ul> | e schemas to be upgraded.    | Browse       |
| Help                                                                                                | <br>View Log                                                                                                    | < <u>Back</u> Next > Upgrade | Cancel       |

# A.1.4 All Configurations Used by a Domain

Select the **All Configurations Used by a Domain** option to upgrade component configurations for a managed WebLogic Server domain. Click **Browse** and use the navigation tree to select a valid domain directory. A domain directory contains a config directory, which contains a config.xml file.

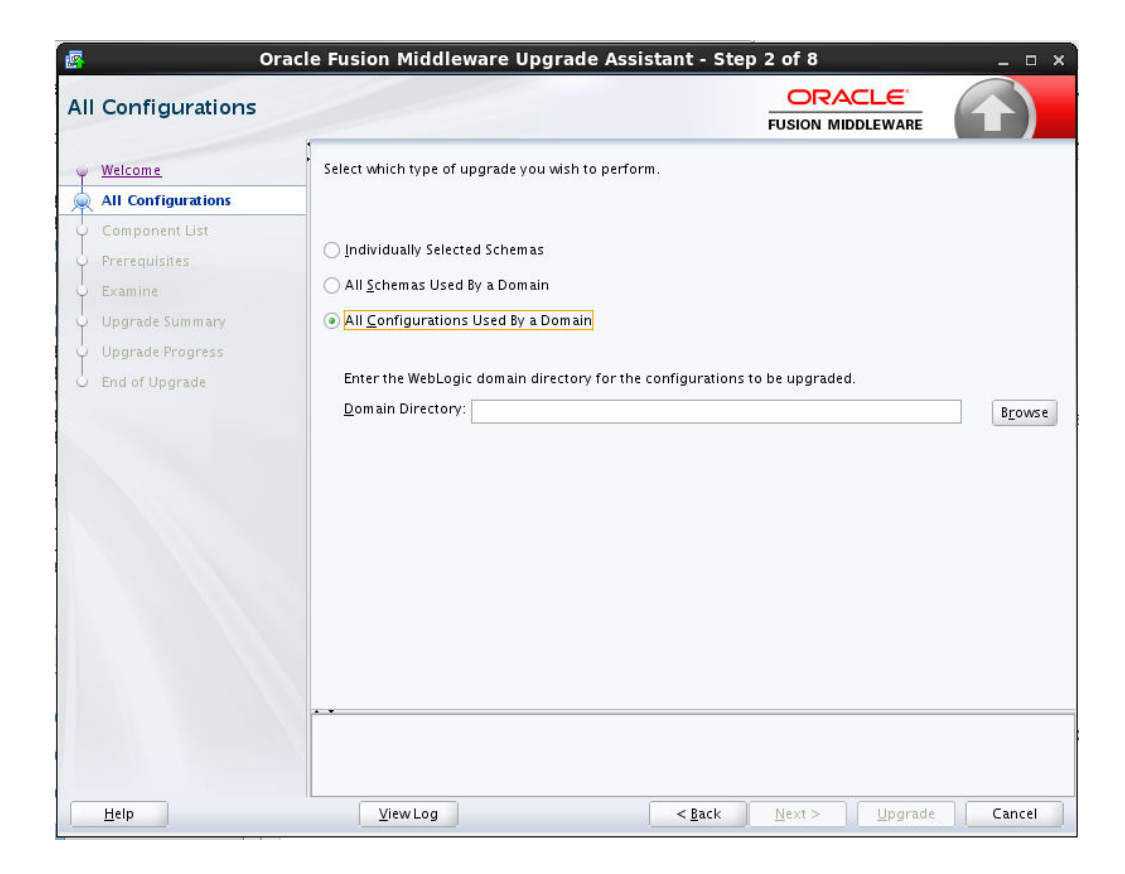

# A.1.5 Standalone Components

Select the **Standalone System Component Configurations** option when you will be upgrading a standalone system component, such as Oracle HTTP Server (OHS).

| Standalone Componen        | cle Fusion Middleware Upgrade Assistant -<br>ts                                                                                | Step 2 of 9<br>ORACLE<br>FUSION MIDDLEWARE |                |
|----------------------------|----------------------------------------------------------------------------------------------------|--------------------------------------------|----------------|
| Welcome                    | Select which type of upgrade you wish to perform.                                                                              |                                            |                |
| Standalone Components      |                                                                                                    |                                            |                |
| Component List             |                                                                                                    |                                            |                |
| Prerequisites              | Individually Selected Schemas                                                                                                  |                                            |                |
| <br>  Instance Directories | <ul> <li>Standalone System Component Configurations</li> </ul>                                                                 |                                            |                |
| C Examine                  | ◯ <u>C</u> reate a New Domain                                                                                                  |                                            |                |
| <br>                       | Update an Existing Domain                                                                                                    |                                            |                |
| Upgrade Progress           |                                                                                                    |                                            |                |
| C Ena or Upgrade           | Enter an existing domain directory to be used for the be version 12.2.1.0.0.  Domain Directory: D/oracle/work/middleware_ohs/u | upgrade of system components. I            | ne domain must |
| Help                       | <u>V</u> iewLog < <u>B</u> ac                                                                                                  | k <u>N</u> ext > <u>Upgrade</u>            | Cancel         |

You will be prompted to select one of the following:

| Option                    | Description                                                                                                    |
|---------------------------|----------------------------------------------------------------------------------------------------|
| Create a New Domain       | Standalone system components will have a separate<br>standalone domain in 12 <i>c</i> . A standalone domain is a<br>container for system components, such as Oracle HTTP<br>Server. It has a directory structure similar to an Oracle<br>WebLogic domain, but it does not contain an<br>Administration Server or Managed Servers. It can contain<br>one or more instances of system components of the same<br>type, such as Oracle HTTP Server, or a mix of types. |
|                           | Management tools, such as the Configuration Wizard,<br>pack and unpack, WLST, and Node Manager can operate<br>on standalone domains.                                                                                                    |
| Update an Existing Domain | Once a standalone domain has been created for a system<br>component, you can select this option to extend that<br>domain for another standalone system component. This<br>option is also used when upgrading from 12.1.2 or 12.1.3.<br>You must provide the location of the existing 12c domain.                                                                                                    |

# A.1.6 Available Components

If you selected the **Individually Selected Schemas** option in the previous screen to select individual schemas to be upgraded - instead of upgrading all schemas used by the domain - this screen displays the components with schemas that can be upgraded. If you select a component that requires another schema, the Upgrade Assistant will automatically select those schemas for you.

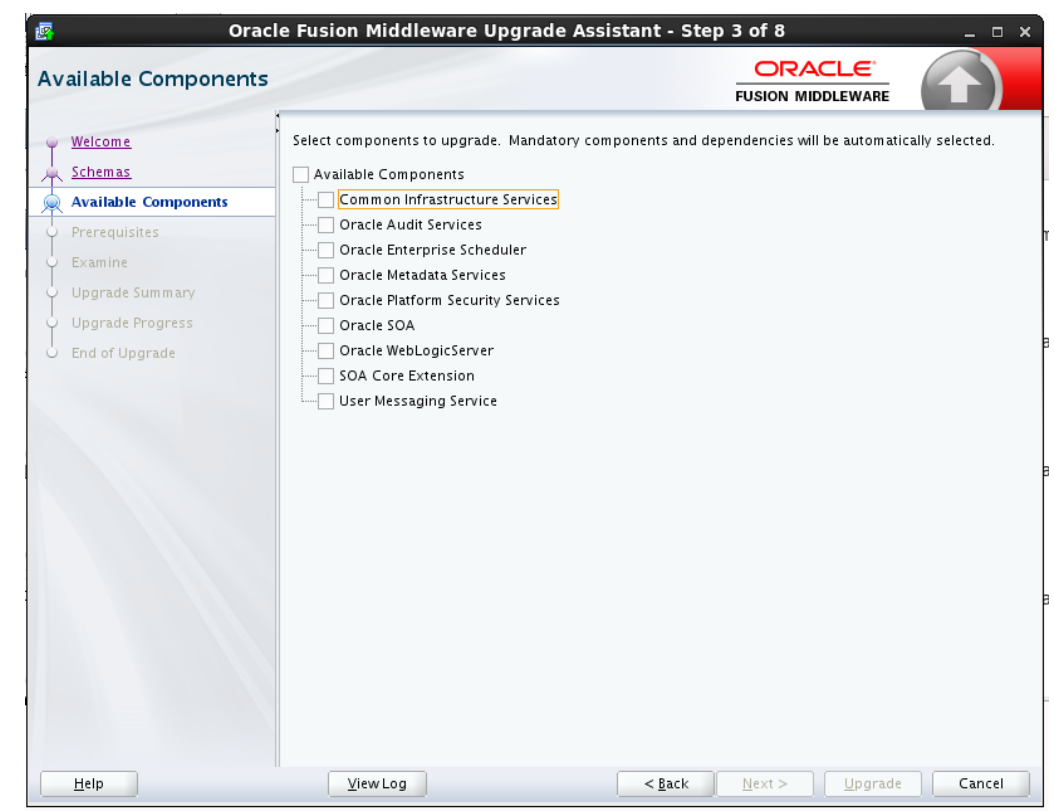

Figure A-2 List of Components with Schemas Available for Upgrade

## A.1.7 All Schemas Component List

If you selected **All Schemas Used by the Domain**, then this screen provides a list of schemas that will be included in the WebLogic domain upgrade. The names of the components are provided along with the schemas located within the domain.

Review the list carefully to verify that the correct schemas will be upgraded. If you do not see the components or schemas you want to upgrade, you may have selected the wrong domain. Use the **Back** button to specify a different domain.

If there are components or schemas listed that you do not want included, navigate back to the All Schemas screen and select **Individually Selected Schemas** instead of **All Schemas Used by the Domain**. The **Individually Selected Schemas** option allows you to select only those schemas you want included in the upgrade.

| Orac<br>mponent List                 | e Fusion Middleware Upgrade Assistant - Step 3 of 12 _ 0<br>ORACLE<br>FUSION MIDDLEWARE                                                                                                    |
|--------------------------------------|----------------------------------------------------------------------------------------------------|
| <u>Welcome</u><br><u>All schemas</u> | The following is a list of components whose schemas will be upgraded. Click the Next button to start the upgrade process. Click the Back button if you wish to select a different domain.<br>Components to be upgraded in "base_domain": |
| Prerequisites                        | Oracle Audit Services                                                                                                    |
| OPSS Schema [LI1222 OPSS]            | Oracle Platform Security Services                                                                                                    |
| DS Schema [LJ1222_MDS]               | - LJ1222_OPSS     Oracle Metadata Services                                                                                                    |
| 3 Schema [LJ1222_STB]                | - LJ1222_MDS     Common Infrastructure Services                                                                                                    |
| IS Schema [L]1222_UMS]               | - LJ1222_STB                                                                                                    |
| mine                                 | - LJ1222_UMS                                                                                                    |
| grade Summary                        |                                                                                                    |
| Irade Progress                       |                                                                                                    |
| nd of Upgrade                        |                                                                                                    |
|                                      |                                                                                                    |
| Help                                 | ViewLog < <u>Back</u> <u>N</u> ext > Upgrade Cancel                                                                                                    |

Figure A-3 Component List for All Schema Used by the Domain Upgrade

# A.1.8 WebLogic Server Component List

When **All Configurations Used by a Domain** is selected for upgrade, the domain's components are listed on this read-only screen. Review the list of components before you proceed.

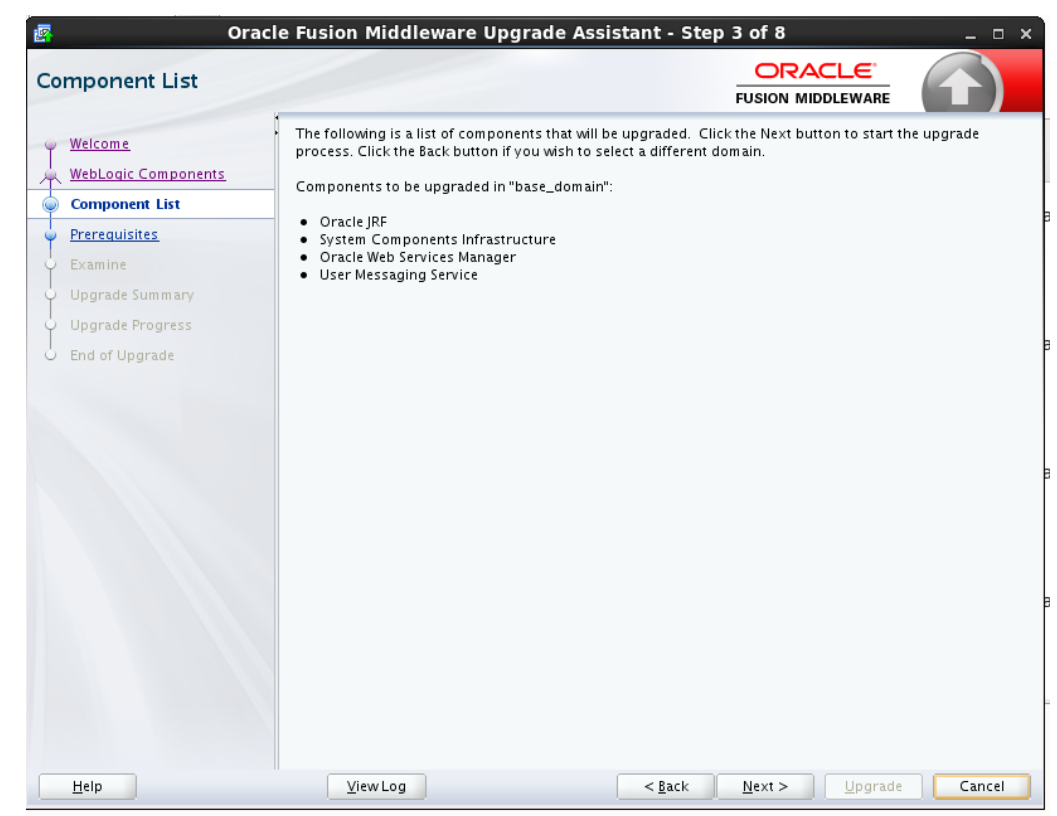

Figure A-4 Component List for WebLogic Component Configurations

### A.1.9 Prerequisites

This screen requires you to acknowledge that all prerequisites have been met before you continue with the upgrade. You must check the boxes before you can continue.

### Warning:

The Upgrade Assistant will not verify that the prerequisites have been met.

| rerequisites         |                                                                            |  |
|----------------------|----------------------------------------------------------------------------|--|
| Welcome<br>Schemas   | Check that the following prerequisites have been met in order to continue. |  |
| Available Components | ✓ All affected <u>d</u> ata is backed up.                                  |  |
| Prereguisites        | Database version is certified by Oracle for Fusion Middleware upgrade      |  |
| STB Schema           | Certification and system requirements have been met.                       |  |
| Examine              |                                                                            |  |
| D Upgrade Summary    |                                                                            |  |
| Upgrade Progress     |                                                                            |  |
| End of Upgrade       |                                                                            |  |
|                      |                                                                            |  |

Figure A-5 Prerequisites

# A.1.10 Edition-Based Redefinition (EBR) Database Upgrade

Use this screen to select the child edition from edition drop down list for edition-based redefinition databases. You must create the child edition before starting the upgrade.

For more information on creating an edition on the server for edition-based redefinition, see "Creating an Edition on the Server for Edition-Based Redefinition" in *Planning an Upgrade of Oracle Fusion Middleware*.

| PS  | S Schema                                                                             |                                                                          |                                                       |                               |                                   |                                |                        |
|-----|--------------------------------------------------------------------------------------|--------------------------------------------------------------------------|-------------------------------------------------------|-------------------------------|-----------------------------------|--------------------------------|------------------------|
|     | <u>Welcome</u><br>Schemas                                                            | Specify the database cont<br>Administrator account na<br>to be upgraded. | aining the OPSS schema ti<br>me and password for that | nat you want<br>: database. " | to upgrade and<br>Then click Conn | enter the Dat<br>ect, and choo | abase<br>se the schema |
| Γŕ  | Available Components                                                                 | Database <u>T</u> ype:                                                   | Oracle Database enabled                               | for edition-                  | based redefiniti                  | on                             |                        |
|     | Prerequisites<br>All Schema                                                          | Database <u>C</u> onnect String:                                         | host:port/service                                     |                               |                                   |                                |                        |
|     | OPSS Schema                                                                          | <u>D</u> BA User Name:                                                   | : fmw                                                 |                               |                                   |                                |                        |
|     | <mark>MDS Schema (SOA)</mark><br>MDS Schema (UC <mark>SU</mark> MS)<br>UCSUMS Schema | DB <u>A</u> Password:                                                    | User with "DBA" privilege<br>Connect                  | 25.                           |                                   |                                |                        |
|     | SOAINFRA Schema<br>Examine                                                           | <u>S</u> chema User Name:                                                | E5_OPSS                                               |                               |                                   |                                |                        |
|     | Upgrade Summary<br>Upgrade Progress                                                  | Edition Name:                                                            | E2                                                    |                               |                                   |                                |                        |
| 5 6 | End of Upgrade                                                                       |                                                                          |                                                       |                               |                                   |                                |                        |
|     |                                                                                      | **                                                                       |                                                       |                               |                                   |                                |                        |

Figure A-6 EBR Database Upgrade

### A.1.11 Schema Credentials Screen

Use this screen to enter information required to connect to the selected schema and the database that hosts the schema. If the schema that is to be upgraded was created by RCU in a prior Fusion Middleware release then you will see a drop-down menu listing the possible schema names as shown below. Click **Connect** to connect to the database then select the schema to be upgraded.

**NOTE**: Most schemas will have this information pre-populated. If, however, the Upgrade Assistant is unable to detect the connection details, then they must be entered manually as shown below.

| J Schema                  |                                                                          |                                                              |                                                                            |                           |
|---------------------------|--------------------------------------------------------------------------|--------------------------------------------------------------|----------------------------------------------------------------------------|---------------------------|
| <u>Welcome</u><br>Schemas | Specify the database cont<br>Administrator account na<br>to be upgraded. | aining the IAU schema that yo<br>me and password for that da | ou want to upgrade and enter the Di<br>Itabase. Then click Connect, and ch | atabase<br>loose the sche |
| Available Components      | Database Connect String:                                                 |                                                              |                                                                            |                           |
| Domain Directory          |                                                                          | host:port/service                                            |                                                                            |                           |
| Prerequisites             | <u>D</u> BA User Name:                                                   |                                                              |                                                                            |                           |
| IAU Schema                |                                                                          | User with "DBA" privileges.                                  |                                                                            |                           |
| OPSS Schema               | DB <u>A</u> Password:                                                    |                                                              |                                                                            |                           |
| MDS Schema (SOA)          |                                                                          | Connect                                                      |                                                                            |                           |
| MDS Schema (UCSUMS)       |                                                                          | Comer .                                                      |                                                                            |                           |
| UCSUMS Schema             | <u>S</u> chema User Name:                                                |                                                              |                                                                            |                           |
| SOAINFRA Schema           | Schema <u>P</u> assword:                                                 |                                                              |                                                                            |                           |
| AIAFP Schema              |                                                                          |                                                              |                                                                            |                           |
| Examine                   |                                                                          |                                                              |                                                                            |                           |
| Upgrade Summary           |                                                                          |                                                              |                                                                            |                           |
| Upgrade Progress          |                                                                          |                                                              |                                                                            |                           |
| End of Upgrade            |                                                                          |                                                              |                                                                            |                           |
|                           |                                                                          |                                                              |                                                                            |                           |
|                           |                                                                          |                                                              |                                                                            |                           |
|                           |                                                                          |                                                              |                                                                            |                           |
|                           |                                                                          |                                                              |                                                                            |                           |
|                           |                                                                          |                                                              |                                                                            |                           |
| Help                      | View Log                                                                 | < 8                                                          | ack <u>N</u> ext > Upgrade                                                 | Cance                     |

Figure A-7 Select Schemas - Dropdown Menu

Figure A-8 Manually Entered Schema Data

| OPSS Schema                    |                                                       |                                                                                                    |
|--------------------------------|-------------------------------------------------------|----------------------------------------------------------------------------------------------------|
| y <u>Welcome</u>               | Specify the database cont<br>Administrator account na | aining the OPSS schema that you want to upgrade and enter the Database<br>me and password for that database. Then click Connect, and choose the scher |
| <u>Schemas</u>                 | to be upgraded.                                       |                                                                                                    |
| Available Components           | Database Type:                                        | Oracle Database                                                                                                    |
| <u>Domain Directory</u>        |                                                       |                                                                                                    |
| Prerequisites                  | Database <u>C</u> onnect String:                      | hostinort / service                                                                                                    |
| IAU Schema                     | DRA User Name:                                        |                                                                                                    |
| OPSS Schema                    | DOA OSET Name.                                        | User with "DBA" privileges.                                                                                                    |
| MDS Schema (SO <mark>A)</mark> | DBA Password:                                         |                                                                                                    |
| MDS Schema (UCSUMS)            |                                                       |                                                                                                    |
| UCSUMS Schema                  |                                                       | Connect                                                                                                    |
| SOAINFRA Schema                | <u>S</u> chema User Name:                             |                                                                                                    |
| AIAFP Schema                   | Schema Password                                       |                                                                                                    |
| Examine                        | Schema Lassword.                                      |                                                                                                    |
| Upgrade Summary                |                                                       |                                                                                                    |
| Upgrade Progress               |                                                       |                                                                                                    |
| End of Upgrade                 |                                                       |                                                                                                    |
|                                |                                                       |                                                                                                    |
|                                |                                                       |                                                                                                    |
|                                |                                                       |                                                                                                    |
| Halp                           | ViewLog                                               | < Back Next > Ungrade Cance                                                                                                    |

The following table describes the elements that appear on this screen.

| Element                 | Description                                                                                                    |
|-------------------------|----------------------------------------------------------------------------------------------------|
| Database Type           | Select the database type from the drop-down menu. The types of databases available in the menu varies, depending on the schema you are about to upgrade.                                                                                                    |
|                         | The database type chosen for upgrade must be identical to<br>the database type that was selected when RCU originally<br>created the schema.                                                                                                    |
|                         | If you select Oracle Edition-Based Redefinition (EBR) as<br>the database type, the schema that you are upgrading also<br>must have been created by RCU using the EBR database<br>type. In particular, Upgrade Assistant never converts<br>schemas from one database type to another.                                                             |
| Database Connect String | Enter the location of the database.                                                                                                    |
| C C                     | For example, if you are selecting an Oracle database, the following URL format could be used:                                                                                                    |
|                         | host:port/db_service_name                                                                                                    |
|                         | If you are using a Microsoft SQL Server or IBM DB2<br>database, then select the database type from the drop-<br>down menu, and review the text below the field, which<br>provides the syntax required for each database type.                                                                                                    |
|                         | NOTE: The Upgrade Assistant accepts other valid forms of connection strings. For example, the Oracle Database TNS style connection string may also be used.                                                                                                    |
| DBA User Name           | Enter the database user name used to connect to the database.                                                                                                    |
|                         | NOTE: The DBA user must have sufficient privileges to<br>run the Upgrade Assistant, but the user does NOT have to<br>have SYS/SYSDBA privileges. A non-sysdba user can<br>now be used.                                                                                                    |
|                         | On certain database platforms user names are case<br>sensitive, and the DBA user name might consist of lower<br>case letters. The Upgrade Assistant connects to the name<br>the user enters and does not convert the user name to<br>upper case.                                                                                                 |
| DBA Password            | Enter the password associated with the specified DBA database user.                                                                                                    |
| Schema User Name        | Select the schema user name from the drop-down list or enter the user name of the schema, for example, <b>DEV_MDS</b> .                                                                                                    |
|                         | Note that all Oracle Fusion Middleware schema names<br>consist solely of upper case characters on all database<br>platforms. Also, all schema names are stored as upper<br>case in the schema_version_registry table. If you<br>type lower case letters in the Schema User Name field, the<br>Upgrade Assistant converts the name to upper case. |
|                         | For WebLogic Server domain, UMS, and Veridata schemas you need to manually enter the 11g schema user name and password.                                                                                                    |
| Schema Password         | Enter the password associated with the specified schema                                                                                                    |

| Element      | Description                                                                                                    |
|--------------|----------------------------------------------------------------------------------------------------|
| Edition Name | When Oracle Database enabled for edition-based redefinition is selected as the database type, you must specify the existing edition name.                                                                                                    |
|              | <b>NOTE</b> : Before upgrading an EBR-enabled schema from Fusion Middleware 11g release or from a previous 12 <i>c</i> release, you must first connect to the database server and create an edition on the database server for 12c (12.2.1). The new edition for 12.2.1 must be a child of your 11.1.1.6.0, 11.1.1.7.0, 12.1.2, or 12.1.3 edition. |
|              | For more information on creating an edition on the server for edition-based redefinition, see "Creating an Edition on the Server for Edition-Based Redefinition" in <i>Planning an Upgrade of Oracle Fusion Middleware</i> .                                                                                                    |

# A.1.12 Instance Directories

When upgrading system components, such as OHS, you must provide the directory locations of the 11g instances that will be used as a starting point for creating new 12c component instances.

Use the Add button to include more than one instance, if needed.

**NOTE:** You cannot use the Upgrade Assistant to upgrade Oracle 10g instances to Oracle 12c. You must first upgrade Oracle 10g instances to 11g. For more information on migrating 10g to 11g, see the 11g upgrade documentation for your components.

| 🗳 Oracle i                                                                                                    | usion Middlewa                                                                                                    | e Upgrade Assist                                                                      | tant - Ste     | p 5 of 9         |         |          |
|----------------------------------------------------------------------------------------------------|----------------------------------------------------------------------------------------------------|---------------------------------------------------------------------------------------|----------------|------------------|---------|----------|
| Instance Directories                                                                                                    |                                                                                                    |                                                                                       |                |                  |         |          |
| Welcome       See         Standalone Components       Component List         Prerequisites       Image: Component Component Component List         Prerequisites       Image: Component Component Compone | lect the source version<br>1 <u>1</u> <u>2</u> <u>c</u> Source<br>1 <u>1</u> <u>1</u> <u>g</u> Source<br>ter the location of one<br>scratch/11wlsohs/Orac<br><u>-</u> Enter another instar | for the upgrade.<br>or more 11g Oracle inst<br>le_WT1/instances/insta<br>ce directory | ance directo   | ries to be upgra | .ded.   | - Browse |
| Help                                                                                                    | <u>V</u> iew Log                                                                                                    |                                                                                       | < <u>B</u> ack | Next >           | Upgrade | Cancel   |

Figure A-9 Instance Directories

# A.1.13 Node Manager

Use this screen to specify the credentials of the Node Manager that will be used to create a domain during the upgrade of standalone system components.

Note that the fields displayed in the screenshot may not appear during your upgrade. The conditions that trigger the fields to display are described in the table below.

The user name and password are only used to authenticate connections between Node Manager and clients. They are independent from the server Administrator ID and password.

| 2  | Or                                                                                                    | acle Fusion Midd                                                                                     | lleware Upgrade As                                                           | sistant - Ste     | ep 6 of 10     |         | _ 🗆    | ×     |
|----|----------------------------------------------------------------------------------------------------|----------------------------------------------------------------------------------------------------|------------------------------------------------------------------------------|-------------------|----------------|---------|--------|-------|
| No | ode Manager                                                                                                    |                                                                                                    |                                                                              |                   |                |         |        |       |
|    | Welcome<br>Domain Directory<br>Component List<br>Prerequisites<br>Instance Directories<br>Node Manager<br>Examine<br>Upgrade Summary<br>Upgrade Progress<br>End of Upgrade | Create a new Node<br>User Name:<br>Password:<br>Confirm Password:<br>Listen Address:<br>Listen Port: | Manager for the domain with<br>nodeman_admin<br>•••••••<br>Iocalhost<br>5556 | n the following o | FUSION MIE     | DLEWARE |        | ] ] ] |
|    | Help                                                                                                    | <u>V</u> iew Log                                                                                     |                                                                              | < <u>B</u> ack    | <u>N</u> ext > | Upgrade | Cancel |       |

Figure A-10 Node Manager

| Element        | Description                                                                                        |
|----------------|----------------------------------------------------------------------------------------------------|
| User Name      | The user name used to access Node Manager.                                                         |
| Password       | The password used to access Node Manager. You will need to re-enter the password for confirmation. |
| Listen Address | Enter the DNS name or IP address upon which Node Manager listens in the Listen Address field.      |
| Listen Port    | The listening port number of Node Manager.                                                         |

## A.1.14 Oracle Traffic Director

Provide the Oracle Traffic Director Information as presented on the screen (fields may vary):

Administration Server Host

The name of the host where the Traffic Director Administration Server is running. Search for a host by clicking the Search icon located at the end of the field.

Note: On selecting the host, the Agent URL field will be automatically populated.

Administration Server SSL Port

SSL Port of the Administration Server.

User Name

Name of the administrator allowed to access the Traffic Director Administration Server.

Password

Password of the administrator allowed to access the Traffic Director Administration Server.

SNMP Port

The port on which the SNMP agent is listening. All the SNMP agents on all Traffic Director instance hosts should be running on the same port.

Oracle Home

Directory where the Traffic Director binaries have been installed.

### A.1.15 ODI Supervisor

When you created the Master and Work repositories for ODI, the Repository Creation Utility prompted you to supply a password for the default SUPERVISOR account. On the ODI Supervisor screen, enter the following:

| Element                  | Description                                                                                                    |
|--------------------------|----------------------------------------------------------------------------------------------------|
| ODI Supervisor User Name | Supervisor account name for the ODI repository to be<br>upgraded. The Supervisor user should be SUPERVISOR<br>(all CAPS). |
| ODI Supervisor Password  | Password that you created for the ODI Supervisor account.                                                                 |

| DI Supervisor                                                                                                    |                                                                                                    | FUS                                          |           |  |
|----------------------------------------------------------------------------------------------------|----------------------------------------------------------------------------------------------------|----------------------------------------------|-----------|--|
| <ul> <li>Welcome</li> <li>Schemas</li> <li>Available Components</li> <li>Prerequisites</li> <li>ODI Schema</li> <li>ODI Options</li> <li>ODI Supervisor</li> <li>ODI Upgrade Key</li> <li>Examine</li> <li>Upgrade Summary</li> <li>Upgrade Progress</li> <li>End of Upgrade</li> </ul> | Enter the Supervisor account credent<br>ODI Supervisor User Name: SUPERVIS<br>ODI Supervisor Password: | ials for the ODI repository to be<br>이라<br>• | upgraded. |  |
|                                                                                                    |                                                                                                    |                                              |           |  |

Figure A-11 Oracle Data Integrator (ODI) Supervisor

### A.1.16 ODI Upgrade Key

**For 11g to 12c upgrades only.** This screen generates a unique identifier or *upgrade key* to convert 11g IDs for repository objects into unique GUIDs. You can use the autogenerated upgrade key or you can specify your own key in the Upgrade Key field.

Consider the following two scenarios when selecting an upgrade key:

• You know that an ID used in the 11g repository is the same as a project ID located in an XML file exported from the same repository. Use the Upgrade Key field to enter the project ID that was used in the 11g repository.

In this scenario, the upgrade key used to upgrade the repository should be the same as the upgrade key used to import the XML file into the upgraded 12c repository. This ensures that the project object in the import file will be properly matched with the project object in the repository (when using one of SYNONYM import modes).

• You have 11g XML export file provided from a source containing objects created in another repository and you do not know which IDs were used. Use the autogenerated upgrade key or specify your own unique ID to avoid duplicate IDs.

In this scenario, there is a chance that the file may contain a project that has the same internal ID. To prevent erroneous object matching, which may corrupt the metadata, a different, custom upgrade key should be used when importing that file into the repository.

**NOTE**: When multiple copies of the same object exist (in a repository or exported in XML files), the same GUID should be produced for all copies of the object. For this
reason, the same upgrade key must be used for all upgrade operations involving the copies of that particular object.

| DI Upgrade Key                                                                                                    |                                                                                                    |
|----------------------------------------------------------------------------------------------------|----------------------------------------------------------------------------------------------------|
| Welcome         Schemas         Available Components         Prerequisites         ODI Schema         ODI Options         ODI Supervisor         ODI Upgrade Key         Examine         Upgrade Summary         Upgrade Progress         End of Upgrade | The upgrade key is used to convert 11g object IDs into unique GUIDs. It is recommended to save this upgrade key for future reference. It would also be needed when importing any additional 11g objects at a later time so that converted GUIDs match the GUIDs in the repository. Note: The upgrade key is a randomly generated alpha-numeric key, and you can keep the default or enter your own key Upgrade Key: Dq1ED1u0oroGCJavV82 |
| liala                                                                                                    |                                                                                                    |

Figure A-12 Oracle Data Integrator (ODI) Upgrade Key

### A.1.17 Oracle Golden Gate Monitor OGGMON Schema Prefix

Use this screen to specify the OGGMON schema prefix used when creating the Monitor schema with the Repository Creation Utility (RCU).

RCU requires that you supply a schema owner prefix for each schema you create. Provide the exact schema prefix used for the schema to be upgraded. The default prefix is DEV; as in DEV\_OGGMON.

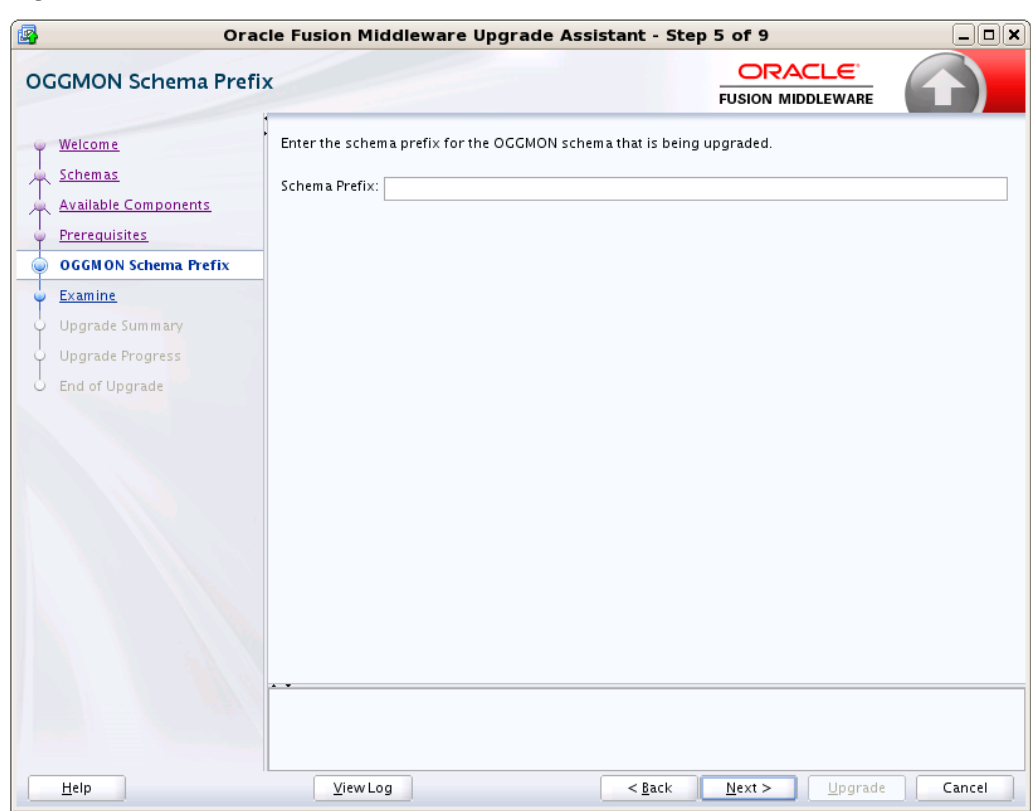

Figure A-13 Oracle Golden Gate Monitor Schema Prefix

# A.1.18 Veridata Directory

Use this screen to enter the location of the exisiting Veridata 11g home directory to be upgraded.

Click **Browse** and use the navigation tree to select the Veridata domain directory.

| Veridata 11g Home Dire                                                                                                    | ectory                                                                                         | ranc - scep    |                               |        |
|----------------------------------------------------------------------------------------------------|------------------------------------------------------------------------------------------------|----------------|-------------------------------|--------|
| Welcome<br>WebLogic Components<br>Component List<br>Prerequisites<br>Veridata 11g Home Directory<br>MapViewer Upgrade<br>Examine<br>Upgrade Summary<br>Upgrade Progress<br>End of Upgrade | Enter the location of the existing Veridata 11g H<br>Directory:<br>Veridata 11g Home Directory | nome directory | TUSION MIDDLEWARE             | Browse |
|                                                                                                    |                                                                                                |                |                               |        |
| <u>H</u> elp                                                                                                    | <u>V</u> iew Log                                                                               | < <u>B</u> ack | <u>N</u> ext > <u>Upgrade</u> | Cancel |

Figure A-14 Veridata Directory

# A.1.19 Veridata Schema Prefix

Use this screen to specify the VERIDATA schema prefix used when creating the Veridata schema with the Repository Creation Utility (RCU).

RCU requires that you supply a schema owner prefix for each schema you create. Provide the exact schema prefix used for the schema to be upgraded. The default prefix is DEV; as in DEV\_VERIDATA.

| O:                             | acle Fusion Middleware Upgrade A             | ssistant - Step 5 of 9                |        |
|--------------------------------|----------------------------------------------|---------------------------------------|--------|
| eridata Schema Pref            | ix                                           |                                       |        |
| Welcome                        | Enter the Schema Prefix for the Veridata Sch | emato be upgraded.                    |        |
| <u>Schemas</u>                 | RCII Prefix DDV                              |                                       |        |
| Available Components           |                                              |                                       |        |
| Prerequisites                  |                                              |                                       |        |
| 🖉 Veridata Schema Prefix       |                                              |                                       |        |
| <u>Examine</u>                 |                                              |                                       |        |
| Upgrade Summ <mark>ary</mark>  |                                              |                                       |        |
| Upgrade Progre <mark>ss</mark> |                                              |                                       |        |
| End of Upgrade                 |                                              |                                       |        |
|                                |                                              |                                       |        |
| Help                           | <u>V</u> iew Log                             | < <u>B</u> ack <u>N</u> ext > Upgrade | Cancel |

Figure A-15 Veridata Schema Prefix

# A.1.20 User Messaging Service Configuration

| UMS Configuration                                                   |                                                                       |                                  |                             |            |
|---------------------------------------------------------------------|-----------------------------------------------------------------------|----------------------------------|-----------------------------|------------|
| Welcome<br>WebLogic Components<br>Component List<br>Prerequisites   | Use this screen to specify the l<br>configuration files.<br>Username: | ogin credentials of the remote I | nanaged servers hosting you | ur UMS 11g |
| UMS Configuration                                                   | Managed Servers:                                                      |                                  |                             |            |
| Examine     Upgrade Summary     Upgrade Progress     End of Upgrade | Managed Servers <u>A</u> ddresses:                                    |                                  |                             |            |
|                                                                     |                                                                       |                                  |                             |            |

Figure A-16 User Messaging Service Configuration

Use this screen to specify the login credentials of the remote managed servers hosting your UMS 11g configuration files. The Upgrade Assistant automatically copies remote configuration files if all necessary prerequisites are met and the required login information is provided as described in the table below.

If the UMS configuration files are not locally accessible on the machine where the upgrade is being executed, then you must manually enter the login credentials for each managed server (**ums\_server1,ums\_server2** for example).

In some cases, the configuration files must be copied to the machine where the upgrade is being executed (in most cases to the AdminServer machine). The Upgrade Assistant will attempt to copy the files, but if it cannot locate them, then you will have to manually copy them to the Admin Server.

For more information, see "Copying UMS Configuration Files" in *Upgrading to the Oracle Fusion Middleware Infrastructure*.

You will only need to copy the files manually if you receive a message stating that the Upgrade Assistant is not able to copy the configuration files. Once you have copied the files, you can restart the Upgrade Assistant and proceed with the upgrade.

| Element                   | Description                                                                                                    |
|---------------------------|----------------------------------------------------------------------------------------------------|
| Username                  | Provide the <b>Operating System user</b> who installed the product. This user will be used to fetch the remote configuration files.                                                                                                    |
|                           | <b>NOTE</b> : This user must have permission to connect via ssh to the nodes where the remote managed servers are installed.                                                                                                    |
|                           | The Username field is shown if:                                                                                                    |
|                           | • no configuration files are found for the managed server<br>on the local machine hosting the admin server or on a<br>shared disk                                                                                                    |
|                           | • there are more managed servers in the 12c domain where UMS is targeted.                                                                                                    |
| Password                  | Provide the password associated with this user.                                                                                                    |
| Managed Servers           | If the Upgrade Assistant was unable to automatically<br>detect the managed servers, then you must provide a<br>comma separated list containing the names of the remote<br>managed servers that contain the configuration files.                         |
|                           | For example:                                                                                                    |
|                           | ums_server1,ums_server2                                                                                                    |
| Managed Servers Addresses | Provide a comma separated list containing the complete<br>hostnames or IP addresses for the nodes where the remote<br>managed servers are running. The order of this list has to<br>correspond with the list of managed server names<br>provided above. |
|                           | For example:                                                                                                    |
|                           | <pre>fusionHost1.example.com,fusionHost2.example .com</pre>                                                                                                    |
|                           | where:                                                                                                    |
|                           | fusionHost1.example.com hosts <b>ums_server1</b> and fusionHost2.example.com hosts <b>ums_server2</b>                                                                                                    |

# A.1.21 MapViewer

On the MapViewer Upgrade page, for **File** specify the mapViewerConfig.xml file of the old MapViewer deployment, and click Next.

This file is needed for migrating its system configuration settings. From this file's location, the old MapViewer's deployment directories are also derived.

| 🗿 Ora                                                                                                    | cle Fusion Middleware Upgrade As        | sistant - Step 5 of 9                        |        |
|----------------------------------------------------------------------------------------------------|-----------------------------------------|----------------------------------------------|--------|
| MapViewer Upgrade                                                                                                    |                                         |                                              |        |
| Welcome         WebLogic Components         Component List         Prerequisites         MapViewer Upgrade         Examine         Upgrade Summary         Upgrade Progress         End of Upgrade | Enter the MapViewer configuration file. |                                              | Browse |
| Help                                                                                                    | View Log                                | < <u>B</u> ack <u>N</u> ext > <u>Upgrade</u> | Cancel |

Figure A-17 MapViewer Configuration File Directory

# A.1.22 Examine

| 👨 Oracle Fusion Middleware Upgrade Assistant - Step 9 of 12 _ 🗆 🗙 |                                                       |                             |                        |  |
|-------------------------------------------------------------------|-------------------------------------------------------|-----------------------------|------------------------|--|
| Examine                                                           |                                                       |                             |                        |  |
| Welcome                                                           | This table shows the status of the examination proces | s.                          | Elapsed time: 00:00:00 |  |
| All schemas                                                       | 1                                                     | 00%                         |                        |  |
| Component List                                                    | Examine finished.                                     |                             |                        |  |
| <ul> <li>Prerequisites</li> </ul>                                 | Component Name                                        | Source Version              | Status                 |  |
| OPSS Schema [L]1222_OPSS]                                         | 3 Oracle Audit Services [LJ1222_IAU]                  | unavailable                 | failed                 |  |
| MDS Schema [L]1222_MDS]                                           | ✓ Oracle Platform Security Services [LJ1222_OP55]     | 12.2.1.0.0                  | upgrade not necessary  |  |
| STB Schema [L]1222_STB]                                           | ✓ Oracle Metadata Services [LJ1222_MD5]               | 12.2.1.0.0                  | upgrade not necessary  |  |
| UMS Schema [L]1222_UMS]                                           | Common Infrastructure Services [LJ1222_STB]           | 12.1.3.0.0                  | upgrade not necessary  |  |
| 🗼 Examine                                                         | ✓ User Messaging Service [L]1222_UMS]                 | 12.2.1.0.0                  | upgrade not necessary  |  |
| Upgrade Progress<br>End of Upgrade                                |                                                       |                             |                        |  |
| Help                                                              | View Log                                              | <u>B</u> ack <u>N</u> ext > | Upgrade Cancel         |  |

Figure A-18 Examine

The Upgrade Assistant examines each component to be sure it meets a minimum set of criteria before you begin the upgrade process.

This screen displays the status of the Upgrade Assistant as it examines each component, verifying that the component is ready for upgrade.

The Upgrade Assistant examines each component to be sure it meets a minimum set of criteria before you begin the upgrade process.

Upgrade Assistant displays the schema **Source Version** of the schema on this screen if the information is listed in the schema version registry table. If the schema was not created using RCU, or the source version cannot be found, the source version will display unavailable.

**Note:** Issues detected during the Examination phase may be resolved and the Upgrade Assistant can be started again. Once the Upgrade phase has started, however, you will need to restore your pre-upgrade environment from backup before starting the Upgrade Assistant again.

The description of the **Status** indicators for the components is listed in the following table:

| Status      | Description                                                                                                    |
|-------------|----------------------------------------------------------------------------------------------------|
| in progress | The Upgrade Assistant is examining the upgrade items for the component.                                                                                                    |
| pending     | The component will be examined when the Upgrade Assistant finishes the preceding component.                                                                                                    |
| failed      | Upgrade items were missing or did not meet upgrade criteria. The Upgrade Assistant cannot upgrade the component until the issues have been resolved. Click <b>View Log</b> to troubleshoot the errors and then restart the Upgrade Assistant. |
| succeeded   | Upgrade items were found and are valid for upgrade.                                                                                                    |

Canceling the examination process has no effect on the schemas or configuration data; the only consequence is that the information the Upgrade Assistant has collected must be collected again in a future upgrade session.

# A.1.23 Examine Failure

#### Figure A-19 Examine Failure

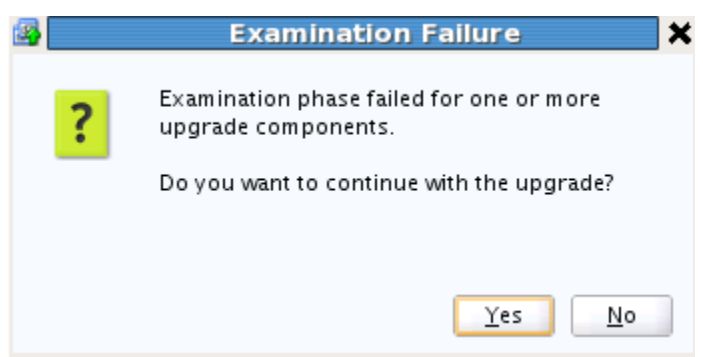

This dialog box appears when one of more of your components failed the examination phase and you selected to continue with the upgrade. If there was an examination failure, you should consider canceling the upgrade (click **No**) and review the log files.Since the upgrade has not yet started, you can resolve the issues detected during the examination phase and restart the Upgrade Assistant without restoring from backup.

#### **UMS Upgrades Only:**

During the configuration upgrade you can get this error during the **examination phase**. For User Messaging Service, the way to recover is to copy the UMS config files manually and restart the Upgrade Assistant.

If you can get an error during the **upgrade phase**, the way to recover is to restore backups and copy the config files manually and restart the Upgrade Assistant.

# A.1.24 Upgrade Summary

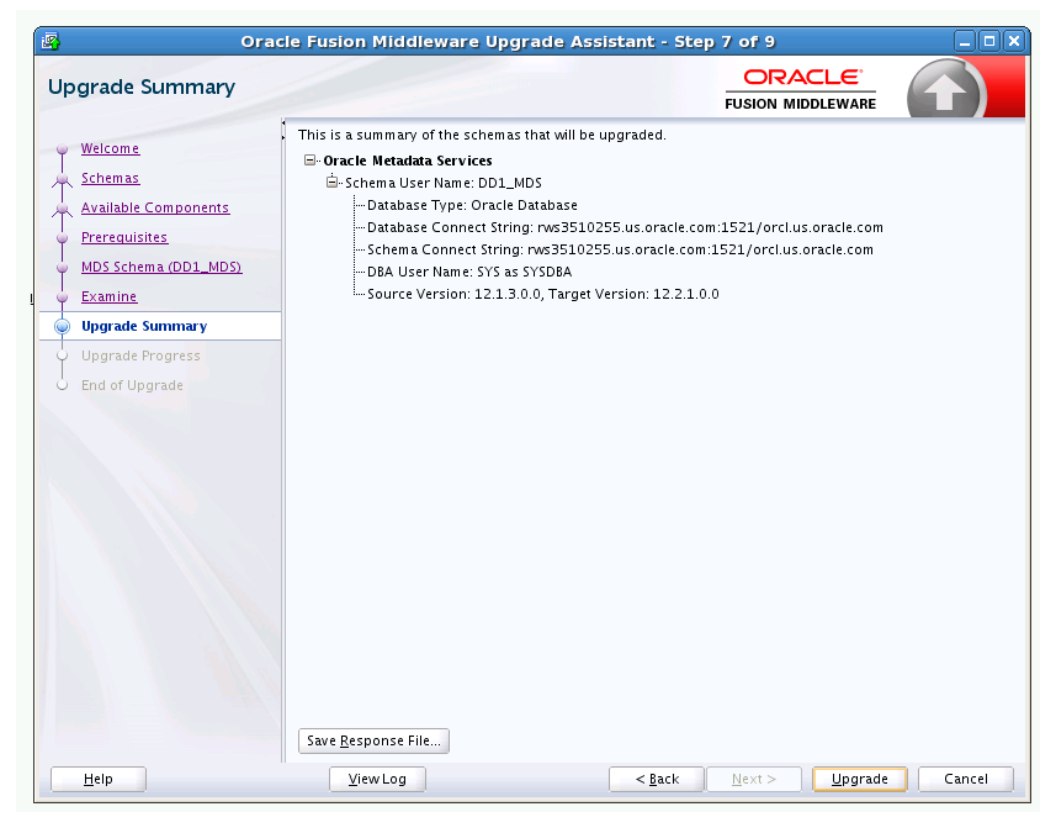

Figure A-20 Upgrade Summary

#### **Reviewing the Upgrade Summary**

Expand and collapse the tree to show or hide details about the data provided in the wizard screens, such as schema details, Oracle WebLogic Server connection details, and Oracle WebLogic domain directory information.

The Summary screen also displays the **Source Version** of the schema being upgraded and the resulting **Target Version** post upgrade. Make sure that both versions are correct before proceeding with the upgrade.

#### Starting the Upgrade Process

Click **Upgrade** to start the upgrade process.

If you are upgrading a schema, verify that you have a backup of the database that hosts the schema.

#### Save Response File

The **Save Response File** option creates a file that can be used as input to the Upgrade Assistant. The response file collects all the information that you have entered through the Upgrade Assistant's graphical user interface screens, and enables you to perform a silent upgrade at a later time. The silent upgrade performs exactly the same function that the Upgrade Assistant wizard performs, but you do not have to manually enter the data again.

### A.1.25 Upgrade Progress

| grade Progress      |                               |             |
|---------------------|-------------------------------|-------------|
| Welcome             | •<br>Upgrade Progress         |             |
| WebLogic Components |                               | 13%         |
| Component List      | Upgrading custom user grants  |             |
| Prerequisites       | Component Name                | Status      |
| 11g AIAFP Details   | 🕒 Oracle Web Services Manager | in progress |
| Examine             | User Messaging Service        | pending     |
| Upgrade Summary     | SOA Core Extension            | pending     |
|                     |                               |             |

#### Figure A-21 Upgrade Progress

This screen shows the status of the current upgrade process and the projected **Target Version** of the component after a successful upgrade.

Note that the progress bar is NOT a measure of time remaining for the upgrade. The progress bar is a moving graphical display of completed upgrade steps for each component being upgraded. In some cases, the progress bar does not move at a steady pace. It might move very quickly over a certain portion of the progress bar, and move very slowly, or even appear to freeze, for another component that is performing a long-running database operation. That does not mean that the upgrade progress is stalled, it simply indicates that a long-running operation is being performed. Different upgrade operations, especially during a schema upgrade, will operate at different paces.

**Caution**: Allow the Upgrade Assistant enough time to perform the upgrade. Do not cancel the upgrade operation unless absolutely necessary. Doing so may result in an unstable environment.

The status of each component upgrade is indicated by one of the following messages that can appear next to the component name. The following table describes each status message.

| Status      | Description                                                       |
|-------------|-------------------------------------------------------------------|
| in progress | The Upgrade Assistant is upgrading the component's upgrade items. |

| Status                   | Description                                                                                                    |
|--------------------------|----------------------------------------------------------------------------------------------------|
| pending                  | The component will be upgraded when the Upgrade Assistant finishes the preceding component.                                                                                               |
| upgrade not<br>necessary | The component was upgraded previously by the Upgrade Assistant or<br>the component was just installed and is already at the latest version.<br>No action will be taken on this component. |
| skipped                  | The component is dependent on another component which has a status of "failed". When the status is "skipped" no upgrade is attempted for that component.                                  |
| failed                   | Upgrade items were missing or did not meet upgrade criteria. The component cannot be upgraded. Click View Log to troubleshoot the errors.                                                 |
| succeeded                | Upgrade items were upgraded successfully.                                                                                                    |

If any components are not upgraded successfully, refer to the Upgrade Assistant log files for more information.

# A.1.26 Upgrade Success

Figure A-22 Upgrade Success

| 🖪 Orac                                                                                                    | le Fusion Middleware Upgrade Assistant - | Step 9 of 9                                                   |                  |
|----------------------------------------------------------------------------------------------------|------------------------------------------|---------------------------------------------------------------|------------------|
| Upgrade Success                                                                                                    |                                          |                                                               |                  |
| <ul> <li>Welcome</li> <li>Schemas</li> <li>Available Components</li> <li>Prerequisites</li> <li>MDS Schema (DD1_MDS)</li> <li>Examine</li> <li>Upgrade Summary</li> <li>Upgrade Progress</li> <li>Upgrade Success</li> </ul> |                                          | 'Oracle_Home/oracle_common/u<br>sion 12.1.3.0.0 to 12.2.1.0.0 | pgrade/logs/ua20 |
| Unio                                                                                                    | Newslar                                  | de Nava S                                                     |                  |
| Help                                                                                                    | <u>v</u> iew Log                         | :K <u>N</u> ext > <u>U</u> pgrade                             | Close            |

The upgrade was successful. The Post-Upgrade Actions window describes the manual tasks you must perform to make the component function in the new installation. This is an optional window that will only show up if a component has post-upgrade steps.

In addition, be sure to do the following:

• View the postupgrade.txt file in the Oracle home:

On Unix systems:

ORACLE\_HOME/oracle\_common/upgrade/logs

On Windows systems:

ORACLE\_HOME\oracle\_common\upgrade\logs

• Review the upgrade topics specific to your Oracle Fusion Middleware environment for any additional post-upgrade tasks.

### A.1.27 Upgrade Failure

Figure A-23 Upgrade Failure

| Upgrade Failure                                                                                                    |                                                                                                    |
|----------------------------------------------------------------------------------------------------|----------------------------------------------------------------------------------------------------|
| Welcome<br>All schemas<br>Component List<br>Prerequisites<br>OPSS Schema [LJ1222_OPSS]<br>MDS Schema [LJ1222_MDS]<br>STB Schema [LJ1222_MDS]<br>Examine<br>Upgrade Summary<br>Upgrade Summary<br>Upgrade Failure | Dygrade Failed     Upgrade Locations     Log File: /scratch/ljamen/Oracle/Middleware/Oracle_Home/oracle_common/upgrade/logs/ua20     Oracle Audit Services [UJ222_IAU]     Components Not Upgrade Not Necessary     Oracle Platform Security Services [UJ222_OPS5]     LUpgrade not necessary. Schema LJ1222_OP55 is currently at version 12.2.1.0.0     Oracle Metadata Services [LJ1222_MD5]     LUpgrade not necessary. Schema LJ1222_MD5 is currently at version 12.2.1.0.0     Oracle not necessary. Schema LJ1222_STB is currently at version 12.1.3.0.0     Upgrade not necessary. Schema LJ1222_STB is currently at version 12.1.3.0.0     Upgrade not necessary. Schema LJ1222_UM5 is currently at version 12.2.1.0.0     Upgrade not necessary. Schema LJ1222_UM5 is currently at version 12.2.1.0.0 |
|                                                                                                    | SOracle Audit Services                                                                                                    |
|                                                                                                    |                                                                                                    |

The upgrade of one or more components has failed. The component cannot be upgraded at this time. Click **View Log** to troubleshoot the errors.

You will have to fix the issues in the pre-upgrade environment before starting the Upgrade Assistant again. Restore your pre-upgrade environment from backup (making sure to keep the original backup files in a separate location), fix the issues, and restart the Upgrade Assistant.

# A.1.28 Cancel Upgrade

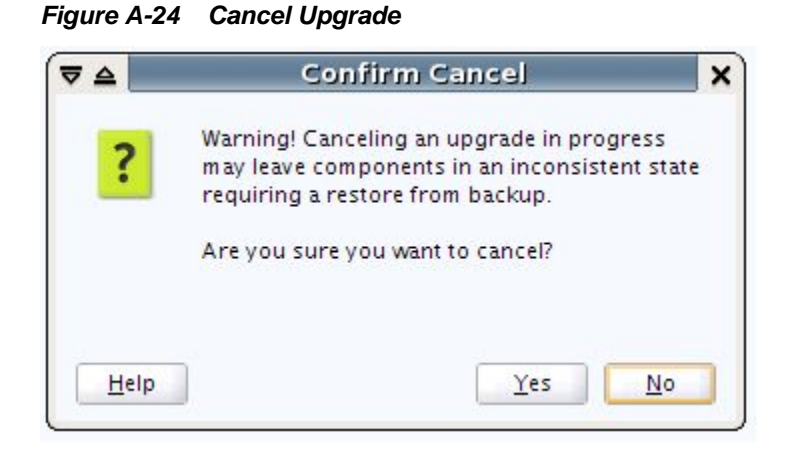

You get the above Confirm Cancel screen when you click **Cancel** while the upgrade plugin is actively running (that is, you are on the Upgrade page and the progress bar is less than 100%).

Figure A-25 Cancel Upgrade

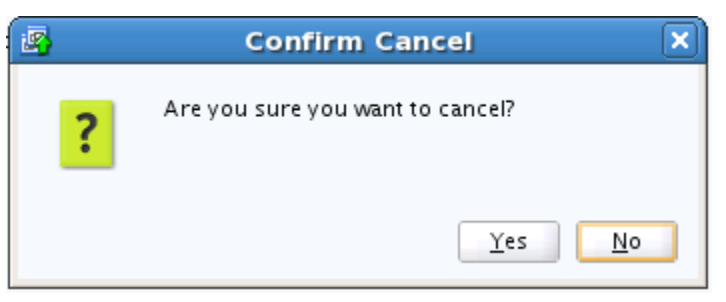

You get the above Confirm Cancel screen on clicking **Cancel** when no upgrade plugins are actively running.

**Important Note:** If you cancel a schema upgrade, you must restore a backup of the database that hosts the schema and its environment (the pre-upgrade directory structure).

### A.1.29 Log Viewer

Click View Log from any of the screens to see the latest logged information.

The log file is managed by the command line options you set. See Starting the Upgrade Assistant with Additional Parameters (Optional) for more information.

|                              | Log File Viewer                                                                                          |      |
|------------------------------|----------------------------------------------------------------------------------------------------|------|
|                              |                                                                                                    |      |
| og File: /scratch/ljamen/Ora | //Middleware/Oracie_Home/oracie_common/upgrade/logs/ua2015-05-21-07-16-09AM.log                          |      |
| ind:                         | Next Previous                                                                                            |      |
| 2015-05-21707-16-09 317-     | (100) [Framework] [NOTIFICATION] [upgrade Framework]   og level is: NOTIFICATION:16                      |      |
| 2015-05-21T07:16:09 490-     | 1001 [Framework] [NOTIFICATION] [upgrade Framework] Oracle Eusion Middleware Upgrade Assistant 12        | 2 1  |
| 2015-05-21T07:16:09 491-     | (00) [Framework] [NOTIFICATION] [upgrade Framework] Label name: EMWUPGRADE MAIN_GENERIC_1505             | 06   |
| 2015-05-21T07:16:09 491-     | 001 [Framework] [NOTIFICATION] [upgrade Framework] Label name for SchemaVersion iar file; EMWUPGR        | AD   |
| 2015-05-21T07-16-09 492-     | (00) [Framework] [NOTIFICATION] [upgrade Framework] Host name: slc03ggm                                  |      |
| 2015-05-21T07:16:09 492-     | (00) [Framework] [NOTIFICATION] [upgrade Framework] Middleware home: /scratch/liamen/Oracle/Midd         | lev  |
| 2015-05-21T07:16:09.492-     | :001 [Framework] [NOTIFICATION] [upgrade Framework] Oracle home: /scratch/liamen/Oracle/Middlewar        | e/   |
| 2015-05-21T07:16:09.492-     | :001 [Framework] [NOTIFICATION] [upgrade Framework] WebLogic home: /scratch/liamen/Oracle/Middle:        | wa   |
| 2015-05-21T07:16:09.492-     | 2001 [Framework] [NOTIFICATION] [upgrade Framework] os name: Linux                                       |      |
| 2015-05-21T07:16:09.492-     | (00) [Framework] [NOTIFICATION] [upgrade Framework] os version: 3.8.13-44.1.1.el6uek.x86.64              |      |
| 2015-05-21T07:16:09.492-     | :001 [Framework] [NOTIFICATION] [upgrade.Framework] os.arch: i386                                        |      |
| 2015-05-21T07:16:09.492-     | :001 [Framework] [NOTIFICATION] [upgrade.Framework] user.name: liamen                                    |      |
| 2015-05-21T07:16:09.492-     | :001 [Framework] [NOTIFICATION] [upgrade.Framework] user.home: /home/liamen                              |      |
| 2015-05-21T07:16:09.493-     | :001 [Framework] [NOTIFICATION] [upgrade.Framework]_user.dir: /scratch/liamen/Oracle/Middleware/Or       | ac   |
| 2015-05-21T07:16:09.493-     | :00] [Framework] [NOTIFICATION] [upgrade.Framework] user.country: US                                     |      |
| 2015-05-21T07:16:09.493-     | :00] [Framework] [NOTIFICATION] [upgrade.Framework] user.language: en                                    |      |
| 2015-05-21T07:16:09.493-     | ':00] [Framework] [NOTIFICATION] [upgrade.Framework] file.encoding: UTF-8                                |      |
| 2015-05-21T07:16:09.493-     | ':00] [Framework] [NOTIFICATION] [upgrade.Framework] java.vendor: Oracle Corporation                     |      |
| 2015-05-21T07:16:09.493-     | :00] [Framework] [NOTIFICATION] [upgrade.Framework] java.version: 1.8.0_45                               |      |
| 2015-05-21T07:16:09.493-     | ':00] [Framework] [NOTIFICATION] [upgrade.Framework] java.home: /scratch/ljamen/jdk1.8.0_45/jre          |      |
| 2015-05-21T07:16:09.493-     | :00] [Framework] [NOTIFICATION] [upgrade.Framework] Java.class.path: /scratch/ljamen/Oracle/Middlew      | /ar  |
| 2015-05-21T07:16:09.493-     | :00] [Framework] [NOTIFICATION] [upgrade.Framework] Java.library.path: /scratch/ljamen/Oracle/Middle     | w    |
| 2015-05-21T07:16:09.494-     | :00] [Framework] [NOTIFICATION] [upgrade.Framework] Log file is located at: /scratch/ljamen/Oracle/Mid   | dd   |
| 2015-05-21T07:16:09.495-     | :00] [Framework] [NOTIFICATION] [upgrade.Framework] Reading installer inventory, this will take a few mo | om   |
| 2015-05-21T07:16:12.748-     | ':00] [Framework] [NOTIFICATION] [upgrade.Framework]completed reading installer inventory.               |      |
| 2015-05-21T07:16:12.749-     | ':00] [Framework] [NOTIFICATION] [upgrade.Framework] Feature set cieCfg_cam_hybrid with component o      | ora  |
| 2015-05-21T07:16:12.749-     | ':00] [Framework] [NOTIFICATION] [upgrade.Framework] Feature set wls_server found.                       |      |
| 2015-05-21T07:16:12.750-     | ':00] [Framework] [NOTIFICATION] [upgrade.Framework] Running in a managed environment.                   |      |
| 2015-05-21T07:16:12.982-     | ':00] [Framework] [NOTIFICATION] [upgrade.Framework] Reading upgrade descriptor /scratch/ljamen/Or       | ac   |
| 2015-05-21T07:16:13.025-     | 100] [Framework] [NOTIFICATION] [upgrade.Framework] Plugin for component SOA in /scratch/ljamen/         | Dri  |
| 2015-05-21T07:16:13.025-     | ':00] [Framework] [NOTIFICATION] [upgrade.Framework] Reading upgrade descriptor /scratch/ljamen/Or       | ac   |
| 2015-05-21707-16-13 102-     | 2001 [Eramework] [NOTIFICATION] [upgrade Eramework] _ Plugin for component SCE in /scratch/liamen/C      | ira. |
|                              |                                                                                                    | P    |

Figure A-26 Sample Log File

# A.2 Readiness Check Screens

This section describes the screens that are presented when running the Upgrade Assistant in -readiness mode.

The Upgrade Assistant can be run in -readiness mode before you perform the actual upgrade to detect any potential problems with the pre-upgrade environment.

For more information, see Running a Pre-Upgrade Readiness Check .

#### See Also:

#### Welcome

Readiness Check Type: Individually Selected Schemas

#### Readiness Check Type: Domain Based

The **Domain Based** option is used to check all of the upgrade-eligible schemas and/or component configurations used by the domain. The Upgrade Assistant detects all of the schemas for you. You can check schemas and component configurations at the same time. Or, if you prefer, you can select one or the other. In either case, you must specify the **Domain Directory** that is to be reviewed.

#### Available Components

This screen appears if you select **Individually Selected Schemas** in the Schemas screen.

#### Schema Credentials

**Readiness Summary** 

**Readiness Check** 

Log Viewer

Readiness Success

Sample Readiness Report

### A.2.1 Welcome

#### Figure A-27 Readiness Welcome

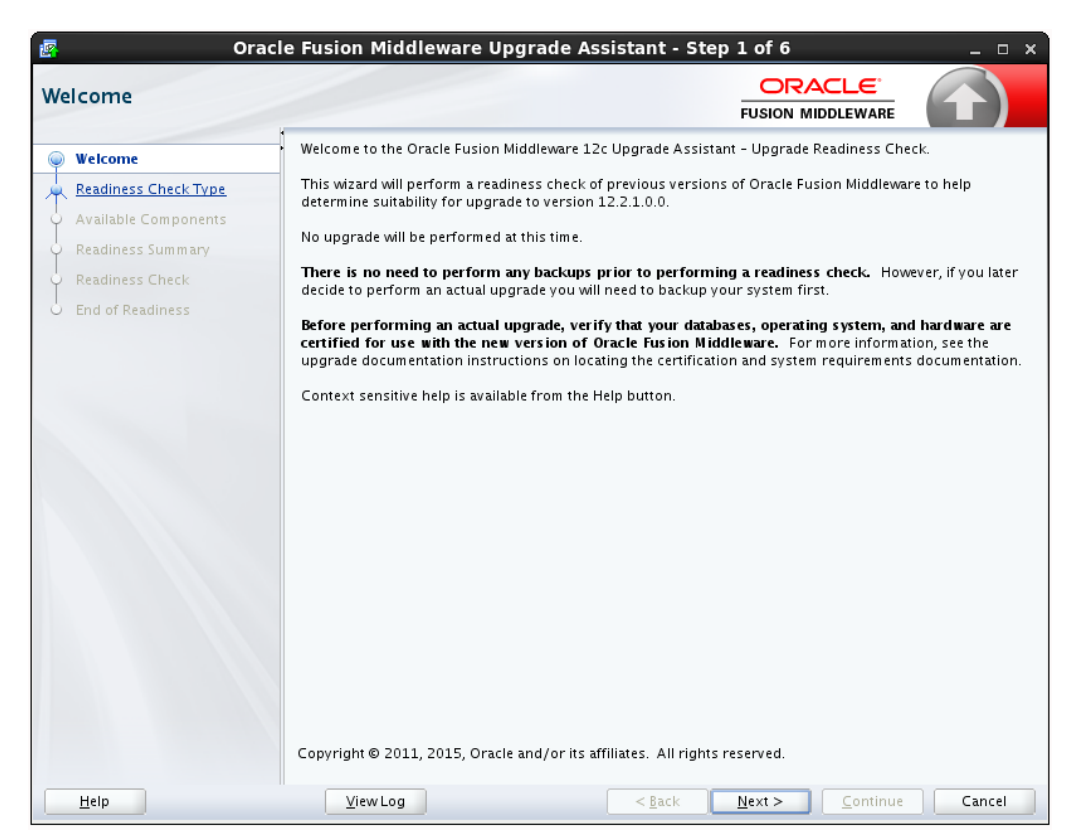

The Upgrade Assistant Readiness Check performs a read-only, pre-upgrade review of your existing Oracle Fusion Middleware schemas and Oracle WebLogic component configurations.

The Readiness Check provides a formatted, time-stamped Readiness Report so you can address any issues before you attempt the actual upgrade. If no issues are detected, you can begin the upgrade process.

The Upgrade Assistant Readiness Check can be run with your existing 11g or 12c domain online or offline.

**Note:** While readiness check ships with 12.2.1, it only checks supported pre-upgrade environments.

The Readiness Check can be run any number of times before the actual upgrade is performed. However, do not run after the Readiness Check after an upgrade has been performed, as the report will not provide valid results.

Oracle recommends that you read this report thoroughly before performing an upgrade.

### A.2.2 Readiness Check Type: Individually Selected Schemas

| Welcome              | Select which type of readiness check you wish to perform.                                            |
|----------------------|----------------------------------------------------------------------------------------------------|
| Selected Schemas     |                                                                                                    |
| Available Components | Individually Selected Schemas                                                                        |
| Readiness Summary    | O Domain Bas <u>e</u> d                                                                              |
| End of Readiness     | ✓ Include checks for all schemas                                                                     |
|                      | □ □ □ □ □ □ □ □ □ □ □ □ □ □ □ □ □ □ □                                                                |
|                      | Finter the Webl opic Administration Server credentials where schemas and configurations will be chec |
|                      | Host:<br>Port:<br>User Name:<br>Password:<br>Parform online and offline readiness checks             |

Figure A-28 Individually Selected Schemas

You have two options when running the readiness check:

- Individually Selected Schemas
- Domain Based

Select the **Individually Selected Schemas** option to limit the check to specific schemas. Click **Next** and you will be required to supply the schema credentials.

Readiness checks are performed on the schemas that you connect to. The readiness check report tells you whether a schems is supported for an upgrade, or where an upgrade is needed.

# A.2.3 Readiness Check Type: Domain Based

The **Domain Based** option is used to check all of the upgrade-eligible schemas and/or component configurations used by the domain. The Upgrade Assistant detects all of the schemas for you. You can check schemas and component configurations at the same time. Or, if you prefer, you can select one or the other. In either case, you must specify the **Domain Directory** that is to be reviewed.

You have several options when checking the WebLogic Server domain.

You can select one - or more - of the following options each time you run the Domain Based Readiness Check:

#### • Include checks for all schemas

Select this option to enable the Upgrade Assistant to discover and review all components that have a schema available to upgrade.

#### • Include checks for all configurations

Select this option to review component configurations for a managed WebLogic Server domain.

#### • Perform online and offline readiness checks.

Select this option to perform additional online readiness checks . This option will require your domain to be online. You must provide the domain's host name, port, user name, and password that you plan to check.

If you do not select this option your domain can be offline. You must provide the domain location that you plan to check.

Figure A-29 WebLogic Server Readiness Check Options

| 2  | Oracl                               | e Fusion Middleware Upgrade Assistant - Step 2 of 6 _ 🗆 🗙                                                                                                    |
|----|-------------------------------------|----------------------------------------------------------------------------------------------------|
| Sc | hemas and Configura                 | tions ORACLE FUSION MIDDLEWARE                                                                                                    |
| ų  | Welcome                             | Select which type of readiness check you wish to perform.                                                                                                    |
|    | Schemas and Configurations          |                                                                                                    |
|    | Component List<br>Readiness Summary | O Individually Selected Schemas                                                                                                    |
| 4  | Readiness Check                     | Oomain Based                                                                                                    |
| 0  | End of Readiness                    | <ul> <li>✓ Include checks for all <u>s</u>chemas</li> <li>✓ Include checks for all <u>s</u>chemas</li> <li>Enter the WebLogic Administration Server credentials where schemas and configurations will be checked.</li> <li>H<u>s</u>t:</li> <li><u>P</u>ort:</li> <li><u>U</u>ser Name:</li> <li><u>P</u>assword:</li> <li><u>V</u> Perform online and offline readiness checks</li> </ul> |
| •  |                                     |                                                                                                    |
|    | Help                                | ViewLog          Continue         Cancel                                                                                                    |

### A.2.4 Available Components

This screen appears if you select **Individually Selected Schemas** in the Schemas screen.

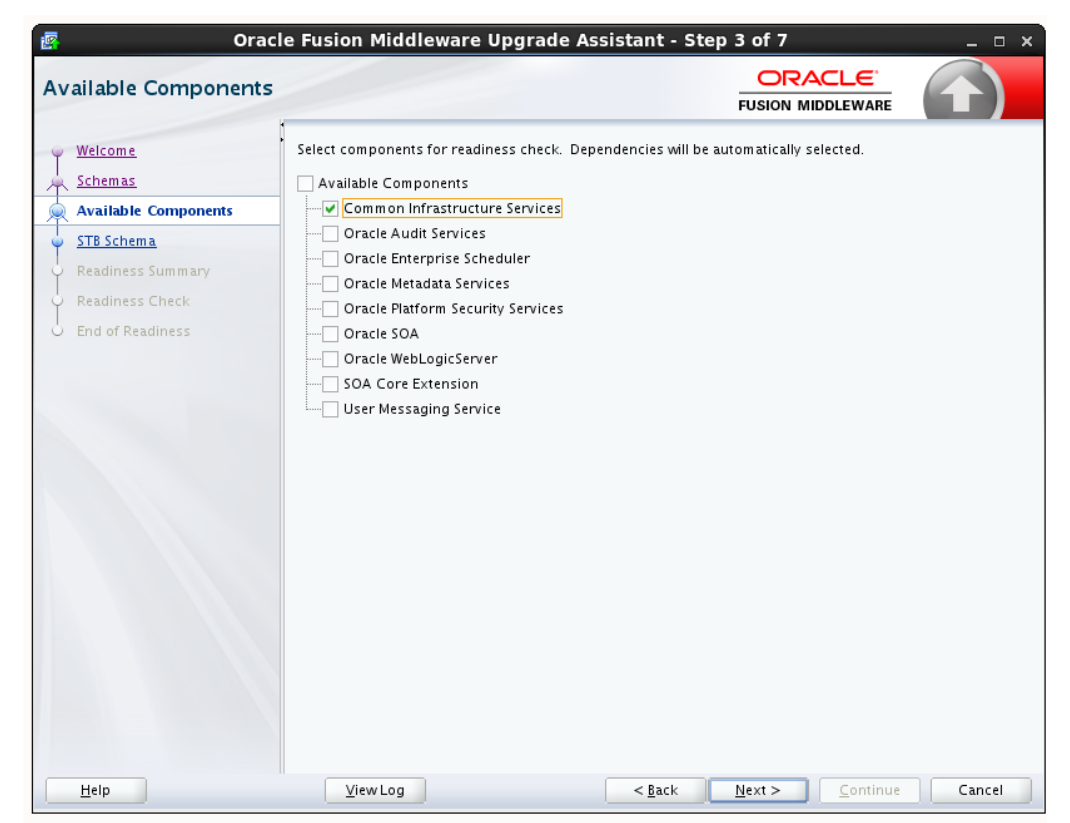

Figure A-30 Available Components

If you chose **Individually Selected Schemas** this screen lists the available components for which the schemas will be selected. If you select something here, readiness check will be performed on that component's schema. You must select one or more components from the list to perform readiness check on them.

### A.2.5 Schema Credentials

Use this screen to enter information required to connect to the selected schema and the database that hosts the schema. If the schema that is to be reviewed was created by RCU in a prior Fusion Middleware release then you will see a drop-down menu listing the possible schema names as shown below.

Click **Connect** to connect to the database then select the schema to be reviewed. NOTE: Most schemas will have this information pre-populated. If, however, the Upgrade Assistant is unable to detect the connection details, then they must be entered manually as shown below.

If multiple components are selected, then the Schema Credential screens appear in dependency order.

| B Schema                         |                                                                         |                                                                                                    | F)      |
|----------------------------------|-------------------------------------------------------------------------|----------------------------------------------------------------------------------------------------|---------|
| <u>Welcome</u><br><u>Schemas</u> | Specify the database cont<br>Administrator account na<br>to be checked. | ning the STB schema that you want to check and enter the Database<br>e and password for that database. Then click Connect, and choose the | e schem |
| Available Components             | Database <u>T</u> ype:                                                  | Dracle Database                                                                                                    |         |
| Readiness Summary                | Database <u>C</u> onnect String:                                        |                                                                                                    |         |
| Readiness Check                  | <u>D</u> BA User Name:                                                  | ost:port/service                                                                                                    |         |
| End of Readiness                 | DRA Pacaword                                                            | ser with "DBA" privileges.                                                                                                    |         |
|                                  | Db <u>A</u> Password.                                                   | Connect                                                                                                    |         |
|                                  | <u>S</u> chema User Name:                                               |                                                                                                    |         |
|                                  | Schema <u>P</u> assword:                                                |                                                                                                    |         |
|                                  |                                                                         |                                                                                                    |         |
|                                  |                                                                         |                                                                                                    |         |
|                                  |                                                                         |                                                                                                    |         |
|                                  |                                                                         |                                                                                                    |         |
|                                  | Connection to database                                                  | uccessfully completed                                                                                                    |         |

Figure A-31 Schema Credentials

# A.2.6 Readiness Summary

This screen provides a high-level overview of the readiness checks performed based on your selections.

For a detailed report, click **View Log**.

| Readiness Summary                       | Fusion Middleware Upgrade Assistant - Step 5 of 7                                                         |
|-----------------------------------------|----------------------------------------------------------------------------------------------------|
|                                         | This is a list of the schemas that will be checked. Click the 'Next' button to begin readiness checks.    |
| ▲ ● ● ● ● ● ● ● ● ● ● ● ● ● ● ● ● ● ● ● | Save <u>R</u> esponse File           ViewLog         < <u>Back</u> Next >         Continue         Cancel |

Figure A-32 Readiness Summary

### A.2.7 Readiness Check

This screen shows the overall progress and completion details of the running readiness check. If you are checking multiple components, then each gets component will have its own progress bar and will be checked in parallel. Once completed, click **View Readiness Report** to see the full text report.

**CAUTION**: If you are running the readiness check on your online production environment, Oracle recommends that you perform the check during off-peak hours to prevent performance degradation.

| eadiness Check                                                   | usion Middleware Upgrade Assistar                          | it - Step         |                              |                |
|------------------------------------------------------------------|------------------------------------------------------------|-------------------|------------------------------|----------------|
| Velcome<br>Schemas                                               | eadiness Progress<br>1<br>Padiness finished.               | 100%              | Elapse                       | d tim e: 00:00 |
| Available Components STB Schema [AFMW1213_STB] Readiness Summary | Component Name Common Infrastructure Services [AFMW1213_ST | Type<br>B] schema | <br><b>Status</b><br>upgrade | not necessar   |
| Readiness Check End of Readiness                                 |                                                            |                   |                              |                |
|                                                                  |                                                            |                   |                              |                |
|                                                                  |                                                            |                   |                              |                |
|                                                                  |                                                            |                   |                              |                |
|                                                                  |                                                            |                   |                              |                |
|                                                                  | View Readiness Report                                      |                   |                              |                |
|                                                                  |                                                            |                   |                              |                |

Figure A-33 Readiness Check Complete

# A.2.8 Log Viewer

Click View Log from any of the screens to see the latest logged information.

The log file is managed by the command line options you set. See Starting the Upgrade Assistant with Additional Parameters (Optional) for more information.

| .og File: /scratch/ljamen/Oracle/Middleware/Oracle_Home/oracle_common/upgrade/logs/ua2015-05-21-07-16-09AM.log<br>Find: Next Previous                                                                                                    |                                                                                                    |
|----------------------------------------------------------------------------------------------------|----------------------------------------------------------------------------------------------------|
|                                                                                                    |                                                                                                    |
| (2015-05-21T07:16:09.317-07:00] [Framework] [NOTIFICATION] [upgrade.Framework] Log level is: NOTIFICATION:16 (2015-05-21T07:16:09.491-07:00] [Framework] [NOTIFICATION] [upgrade.Framework] Label name i: FMWUPGRADE_MAIN_CGENERKI (2015-05-21T07:16:09.491-07:00] [Framework] [NOTIFICATION] [upgrade.Framework] Label name i: FMWUPGRADE_MAIN_CGENERKI (2015-05-21T07:16:09.491-07:00] [Framework] [NOTIFICATION] [upgrade.Framework] Label name i: FOWUPGRADE_MAIN_CGENERKI (2015-05-21T07:16:09.492-07:00] [Framework] [NOTIFICATION] [upgrade.Framework] Host name: slc03gqm (2015-05-21T07:16:09.492-07:00] [Framework] [NOTIFICATION] [upgrade.Framework] Middleware home: /scratch/ljamen/Oracle/Mid (2015-05-21T07:16:09.492-07:00] [Framework] [NOTIFICATION] [upgrade.Framework] Motexare home: /scratch/ljamen/Oracle/Mid (2015-05-21T07:16:09.492-07:00] [Framework] [NOTIFICATION] [upgrade.Framework] oscersion: 3.8.13-44.1.1.el6uek.x86_64 (2015-05-21T07:16:09.492-07:00] [Framework] [NOTIFICATION] [upgrade.Framework] oscersion: 3.8.13-44.1.1.el6uek.x86_64 (2015-05-21T07:16:09.492-07:00] [Framework] [NOTIFICATION] [upgrade.Framework] oscersion: 3.8.13-44.1.1.el6uek.x86_64 (2015-05-21T07:16:09.492-07:00] [Framework] [NOTIFICATION] [upgrade.Framework] oscersion: 3.8.13-44.1.1.el6uek.x86_64 (2015-05-21T07:16:09.492-07:00] [Framework] [NOTIFICATION] [upgrade.Framework] oscersion: 3.8.13-44.1.1.el6uek.x86_64 (2015-05-21T07:16:09.492-07:00] [Framework] [NOTIFICATION] [upgrade.Framework] user.name: ljamen (2015-05-21T07:16:09.493-07:00] [Framework] [NOTIFICATION] [upgrade.Framework] user.name: ljamen (2015-05-21T07:16:09.493-07:00] [Framework] [NOTIFICATION] [upgrade.Framework] user.name: ljamen (2015-05-21T07:16:09.493-07:00] [Framework] [NOTIFICATION] [upgrade.Framework] user.name: ljamen/Oracle/Middlew (2015-05-21T07:16:09.493-07:00] [Framework] [NOTIFICATION] [upgrade.Framework] user.name: /soratch/ljamen/Oracle/Middlew (201 | ant 12.2.1<br>2_150506<br>WUPGRAD<br>e/Middlewa<br>ddleware/<br>/Middlewa<br>vare/Orac<br>jre<br>Viddleware/<br>Middleware/<br>Middleware/<br>Middleware/<br>Middleware/<br>if ew mom<br>ponent orac |

Figure A-34 Sample Log File

# A.2.9 Readiness Success

Readiness success indicates that the readiness review was successfully completed.

Even with a successful completion of the review, you should still click **View Readiness Report** and review the Readiness Report before you perform the actual upgrade.

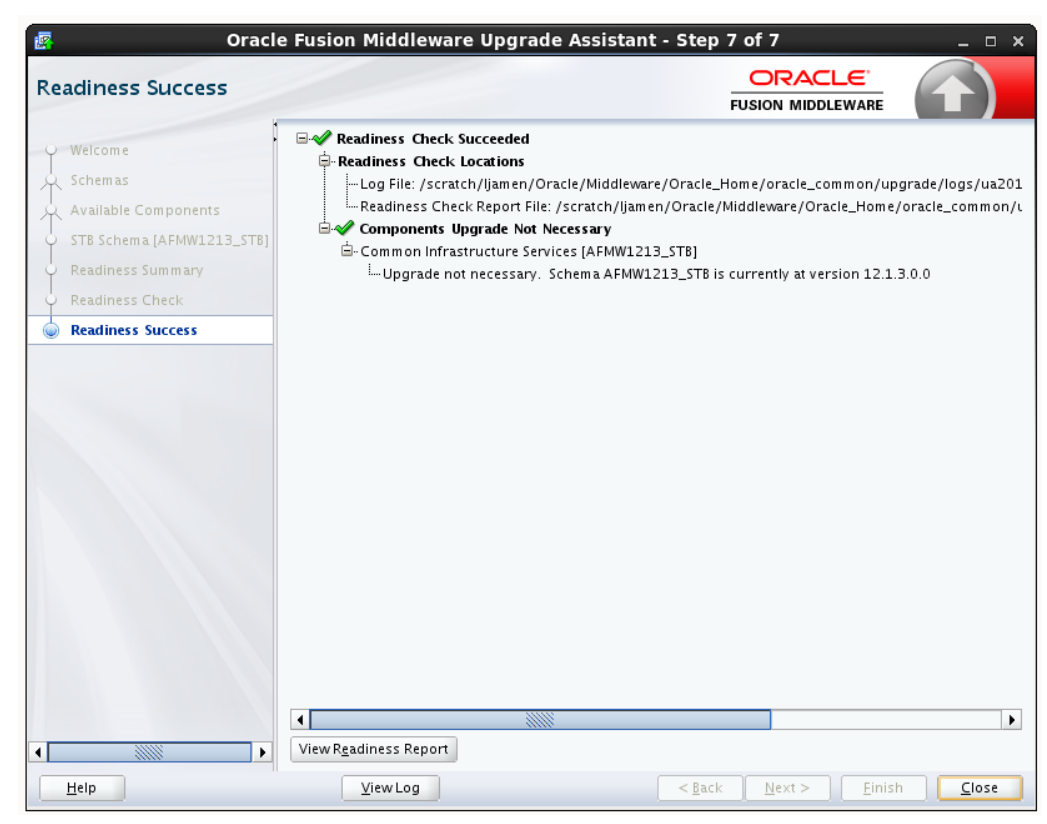

Figure A-35 End of Readiness: Readiness Success

### A.2.10 Sample Readiness Report

A formatted Readiness Report is prepared for you after running the check. Make sure that you review the report and correct any issues before you start the actual upgrade. Use the Find option to search for a particular word within the report (such as a schema name or command, for example.)

The report also indicates where the completed Readiness Check Report file is located.

| Readiness Report Viewer                                                                                                    | ×                      |
|----------------------------------------------------------------------------------------------------|------------------------|
| Readiness Report: /scratch/ljamen/Oracle/Middleware/Oracle_Home/oracle_common/upgrade/logs/readiness2015-05-26-06-5                                                                                                    | 8-06AM.txt             |
| Upgrade readiness check completed successfully.                                                                                                    |                        |
| This readiness check report was created on Tue May 26 06:58:06 PDT 2015<br>Log file is located at: /scratch/ljamen/Oracle/Middleware/Oracle_Home/oracle_common/upgrade/logs/ua2015-05-21-07-16-09<br>Readiness Check Report File: /scratch/ljamen/Oracle/Middleware/Oracle_Home/oracle_common/upgrade/logs/readiness2015-0                                                                                                    | 9AM.log<br>(5-26-06-58 |
| Starting readiness check of components.                                                                                                    |                        |
| Common Infrastructure Services<br>Starting readiness check of Common Infrastructure Services.<br>Schema User Name: AFMW1213_STB<br>Database Type: Oracle Database<br>Database Connect String: rws3510255.us.oracle.com:1521/orcl.us.oracle.com<br>VERSION Schema STB is already at its newest schema version 12.1.3.0.0. No readiness checks will be performed.<br>Finished readiness check of Common Infrastructure Services with status: ALREADY_UPGRADED. |                        |
| Finished readiness check of components.                                                                                                    |                        |
|                                                                                                    |                        |
|                                                                                                    |                        |
|                                                                                                    |                        |
|                                                                                                    |                        |
|                                                                                                    |                        |
|                                                                                                    |                        |
|                                                                                                    |                        |
|                                                                                                    | •                      |
|                                                                                                    |                        |
|                                                                                                    | Close                  |

Figure A-36 Readiness Report Viewer

# Index

**E** errors errors (continued)

resolving when using Upgrade Assistant, 4-3 examination failures, 4-3